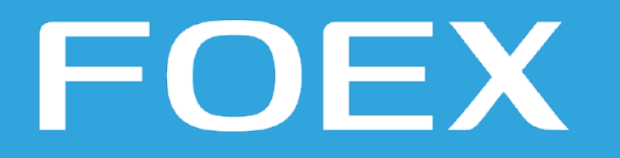

#### Ultimate Guide to Debugging in APEX 21+

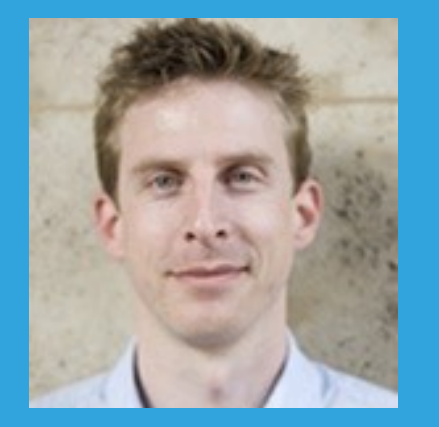

Peter Raganitsch

**CEO FOEX, Oracle ACE Director** 

# **FOEX #EnterpriseAPEX**

## FOEX Enterprise Framework

# **Commercial Plug-ins**

## **Commercial Plug-ins**

File Upload & Image Editor **\*Kanban / Checklist** \*Standalone TreeGrid \*Scheduler \*Image Annotator

## **Translation Suite**

# Websocket / Live Editing

**APEX Upgrade** 

# FOS Open Source Plug-ins

## FOEX Browser Add-on

## **FOS Browser Extension**

## Debug, Dude!

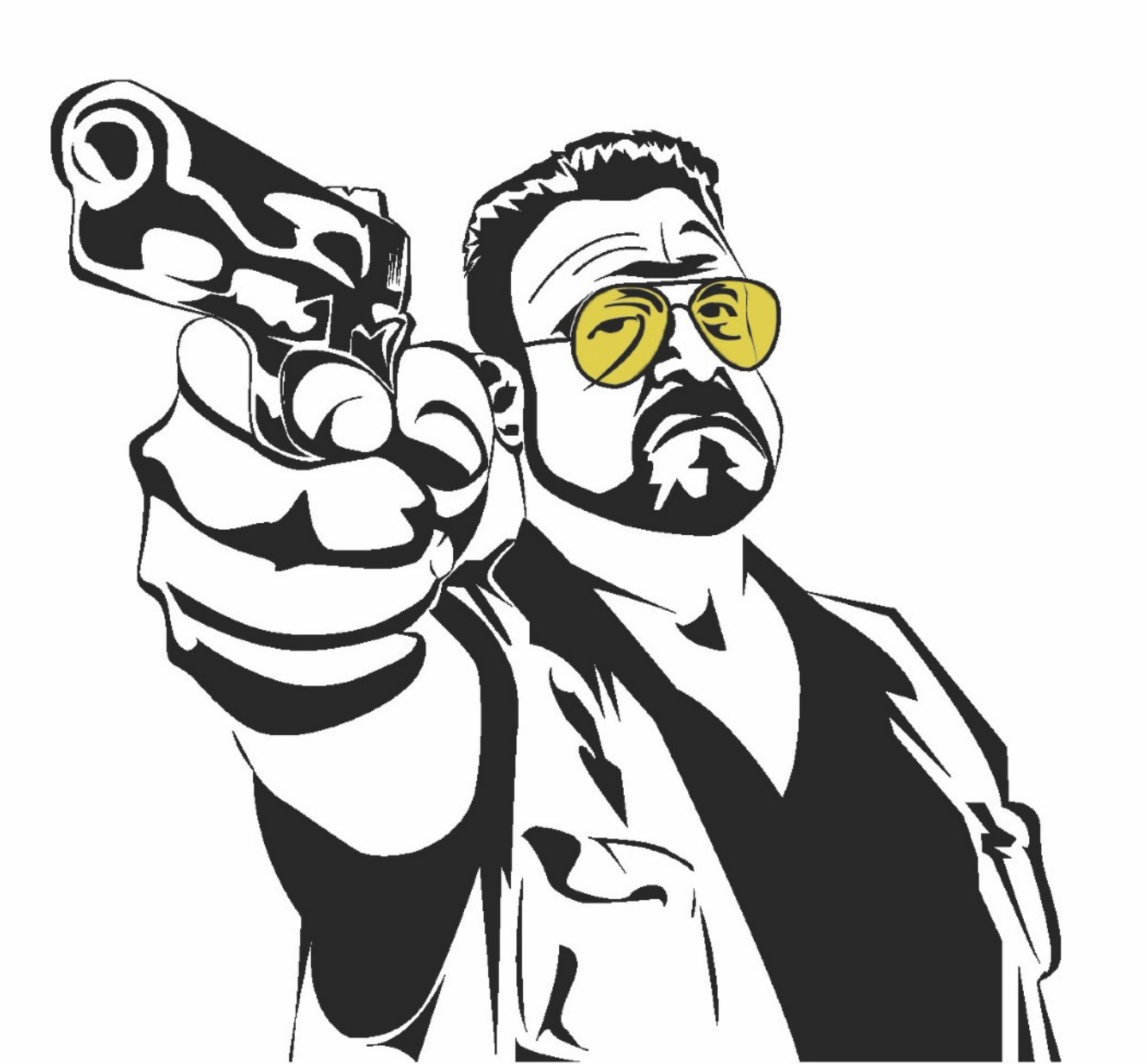

#### TLDR; Debugging in APEX

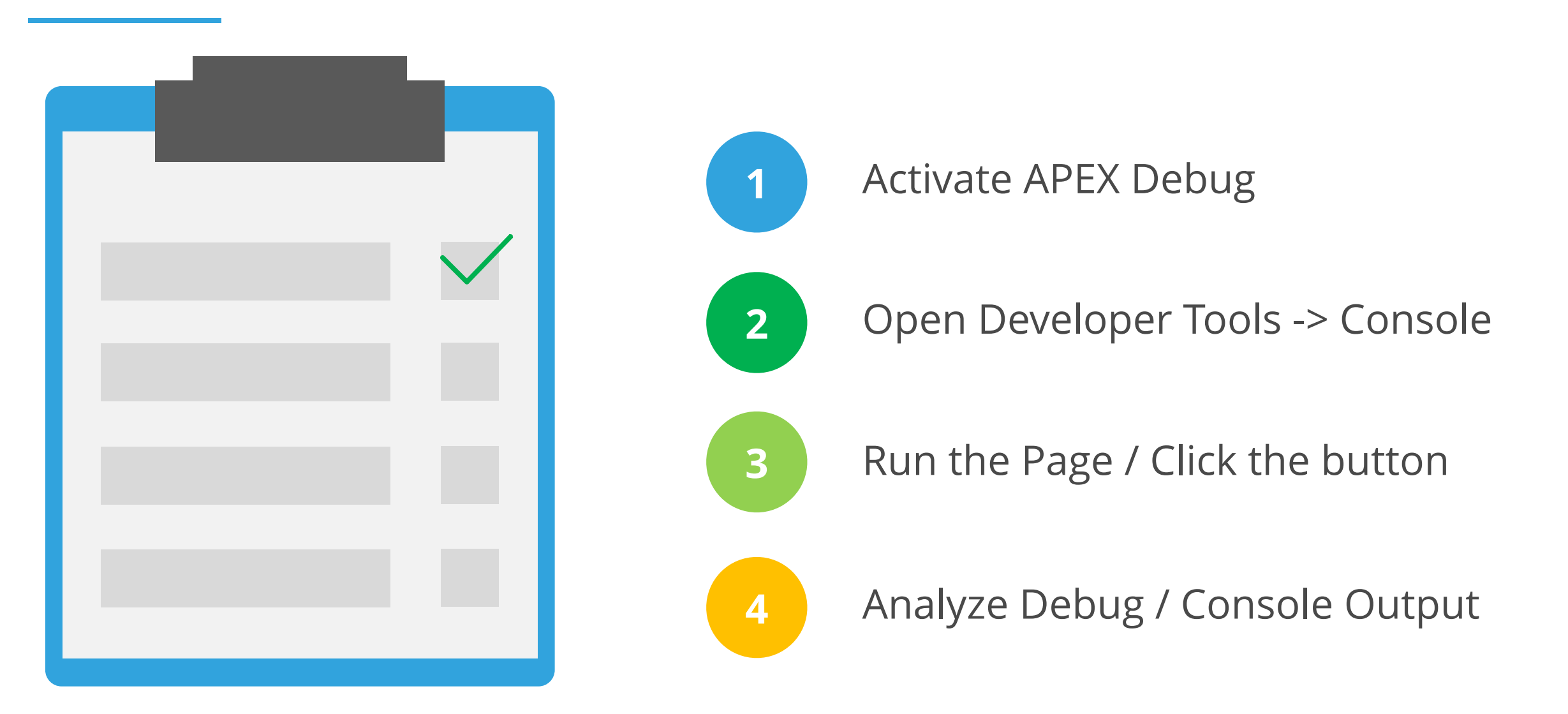

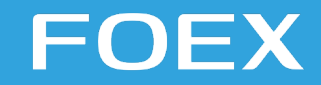

www.foex.at

## Still here?

Let's look at debug a bit closer

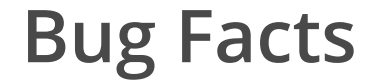

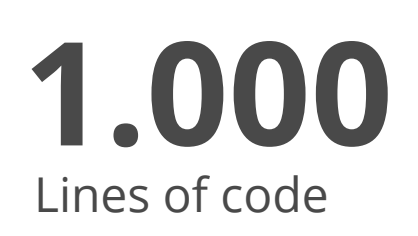

#### **20-50** Bugs

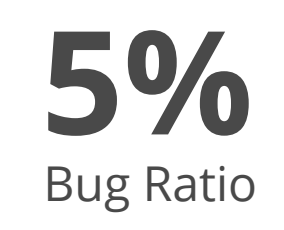

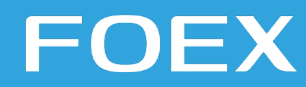

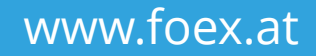

#### Why debugging?

- Find a bug
- Inspect weird behaviour
- Make sure, everything works as expected
- Look under the hood
- Investigate Performance
- Understand "foreign" code

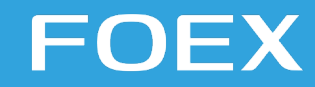

#### Tools

- APEX Debug
- Browser Developer Tools
- SQL Developer Debugging PL/SQL
- Logfiles
- Rubber Duck

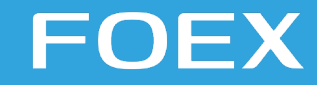

#### **Counter Measures**

- All code should be in DB Packages
- Modularize
- Write as little code as possible
- Test, Test, Test
- Pair Programming

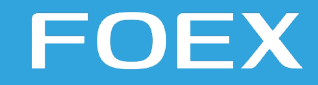

# **Explain the Problem**

#### Explain the problem

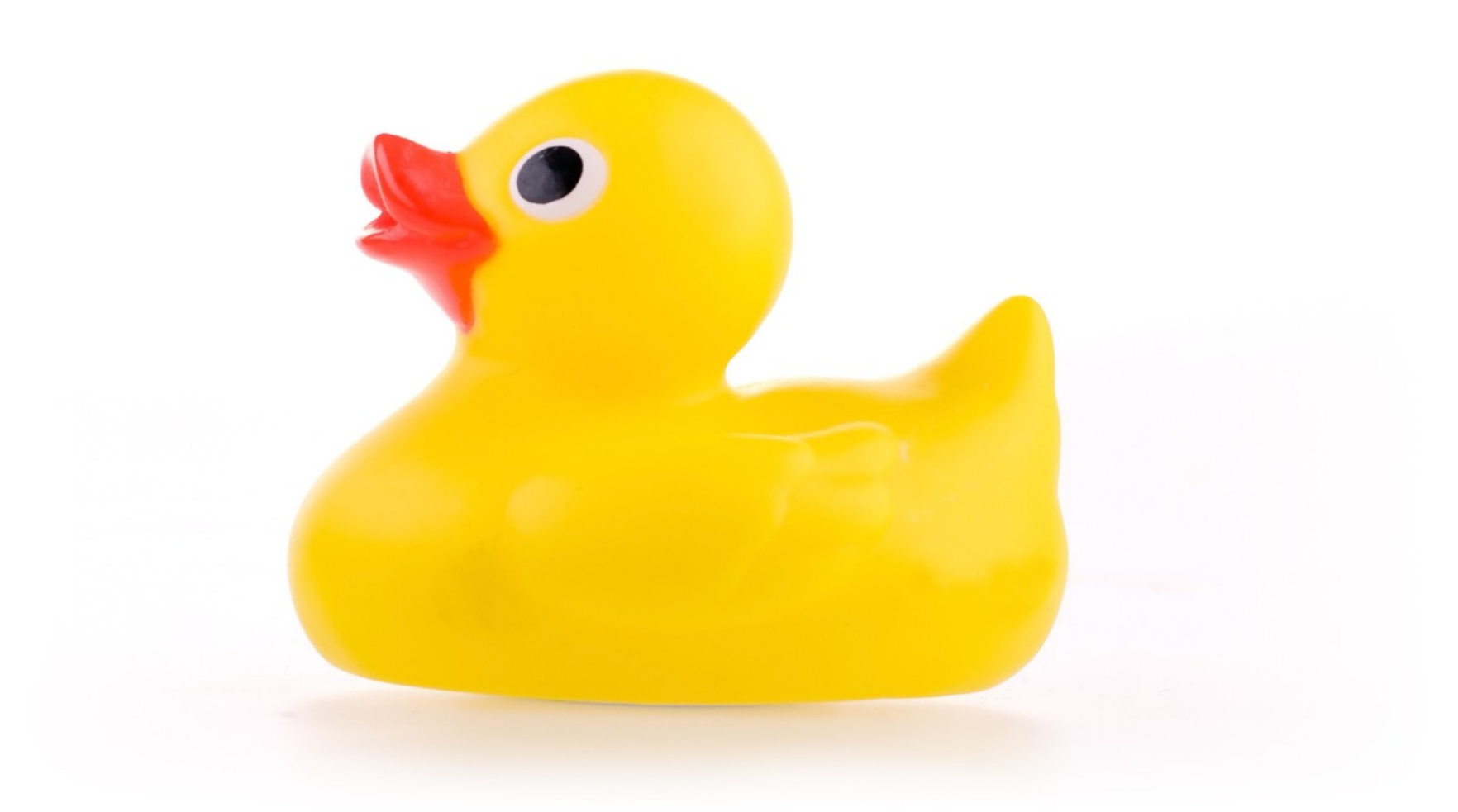

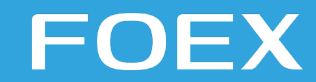

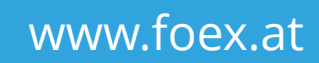

#### Explain the problem

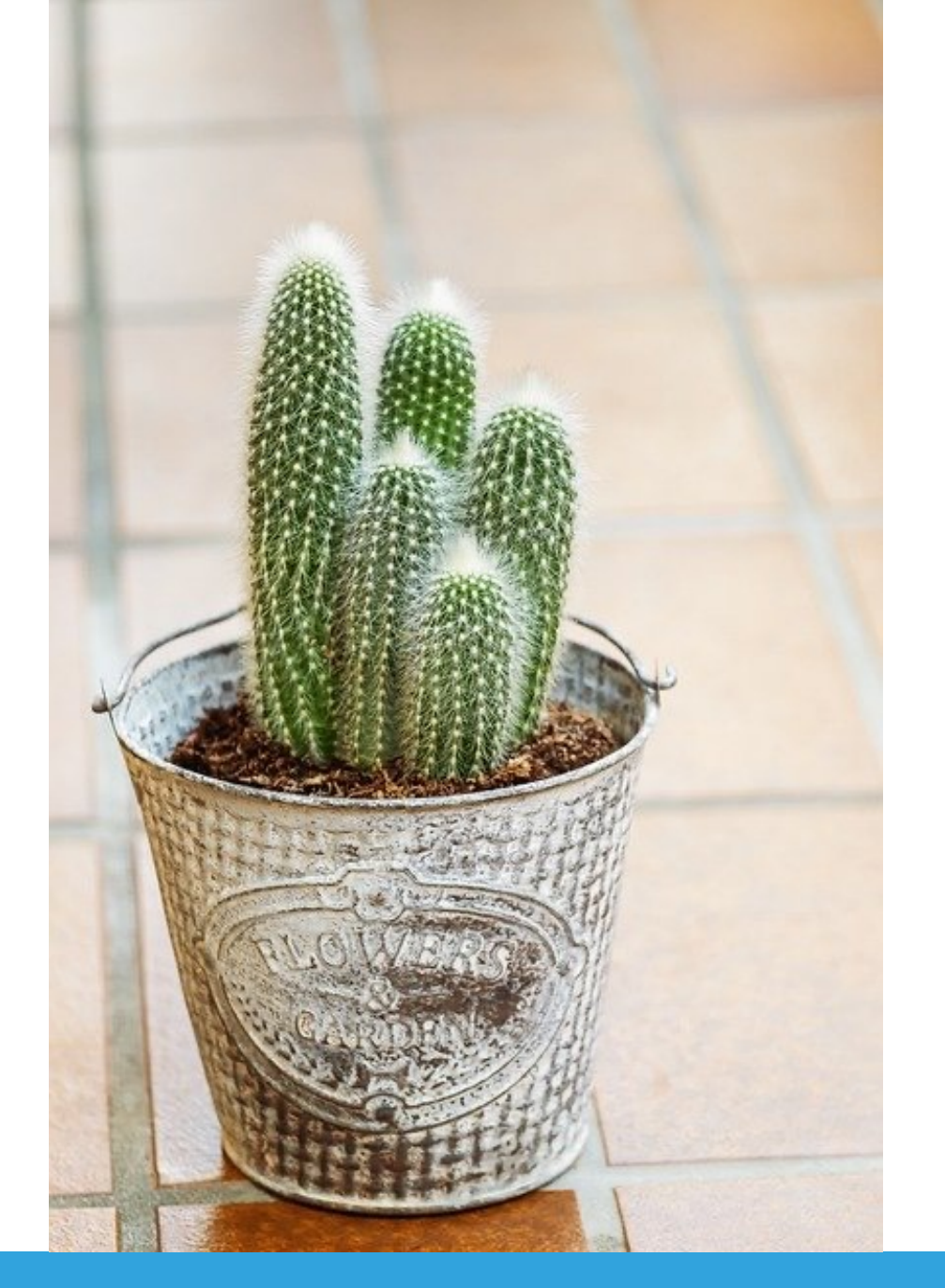

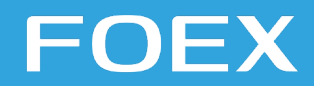

www.foex.at

But first...

# Understand how APEX works!

#### **APEX Architecture**

**3** Tier Architecture

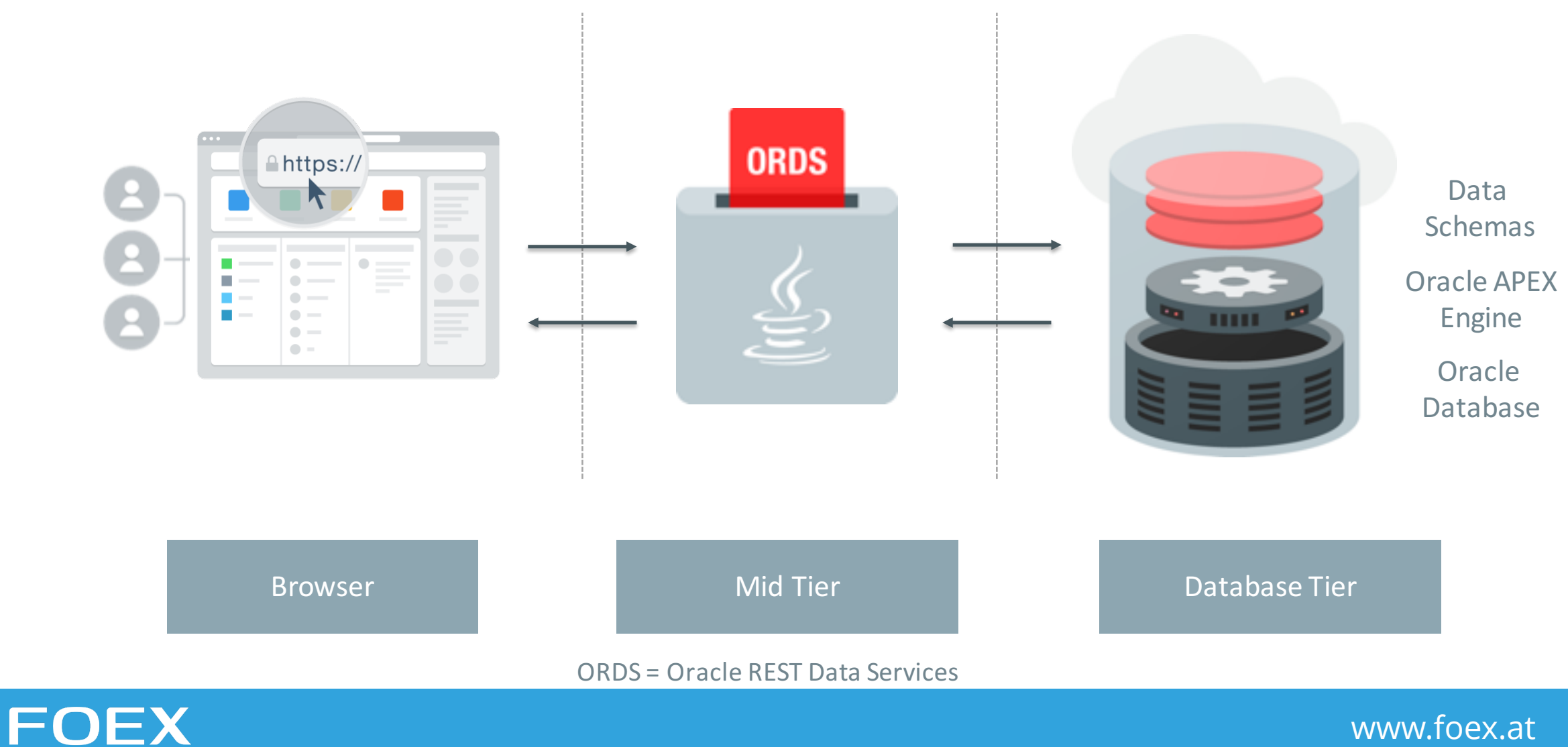

www.foex.at

# APEX is just PL/SQL

## ...it creates a HTML Document

## HTP.P('<h1>Oracle APEX</h1>');

#### **Pseudo APEX Example**

```
CREATE OR REPLACE PROCEDURE pseudo_apex
AS
BEGIN
    htp.p('<h1>0racle APEX</h1>');
END pseudo_apex;
GRANT EXECUTE ON pseudo_apex TO PUBLIC;
```

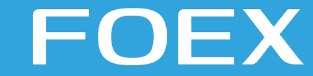

#### Pseudo APEX Example

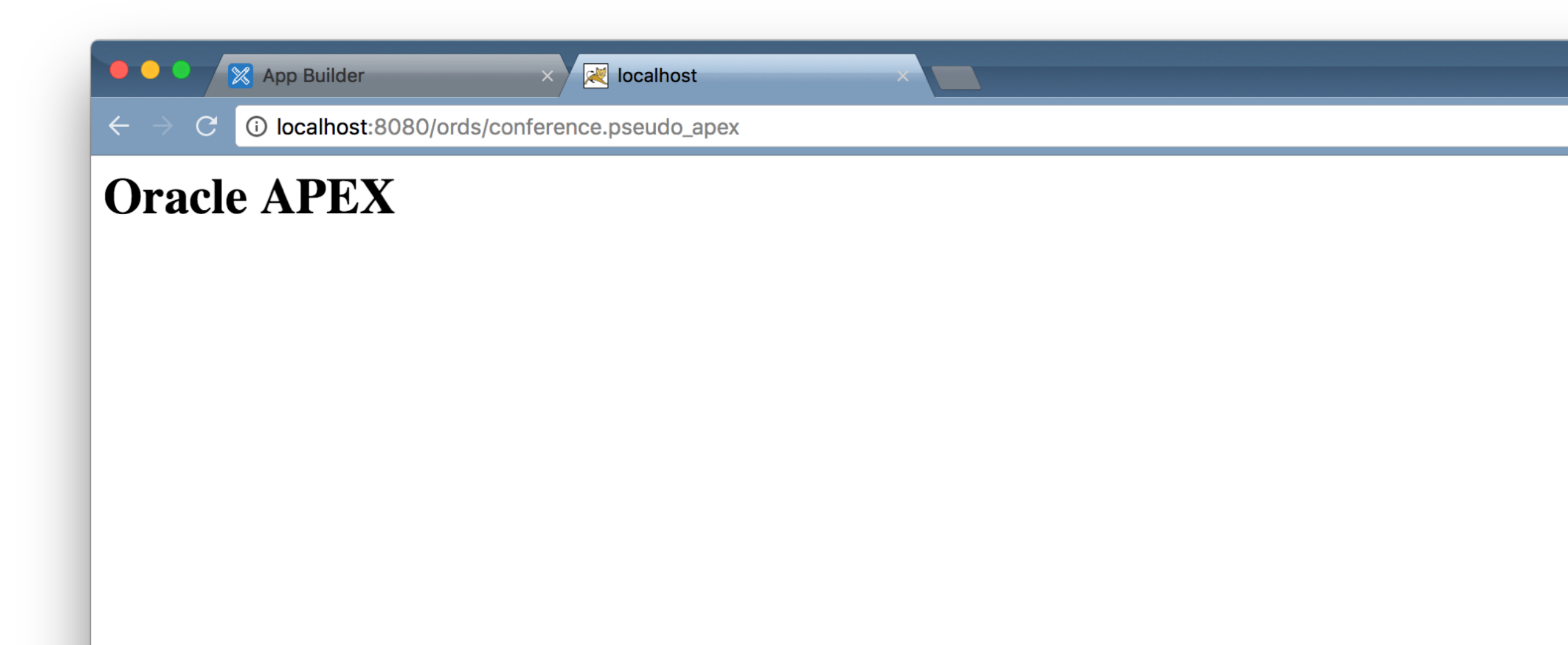

#### APEX is shown in a browser

F

| $- \rightarrow c$ | test211.foex.at/c | ords/fxdebug/r/debu | g-test/customers?se | ession=3346832024902 |            |        |      | * * 🕕                  |
|-------------------|-------------------|---------------------|---------------------|----------------------|------------|--------|------|------------------------|
| - Debu            | g Test            |                     |                     |                      |            |        |      | $R$ praganitsch $\sim$ |
| Filter            |                   |                     |                     |                      |            |        |      |                        |
| Mgr               |                   |                     | ~                   | Min Sal              |            | Deptno |      | ~                      |
| Q~                |                   | Go Act              | ions 🗸              |                      |            |        |      | Create                 |
|                   | Ename             | Job                 |                     | Mgr                  | Hiredate   | Sal    | Comm | Deptno                 |
| C                 | KING              | PRESID              | NT                  |                      | 17.11.1981 | 5000   |      | 10                     |
| C                 | BLAKE             | MANAG               | ER                  | KING                 | 01.05.1981 | 2850   |      | 30                     |
| C                 | CLARK             | MANAG               | ER                  | KING                 | 09.06.1981 | 2450   |      | 10                     |
| B                 | JONES             | MANAG               | ER                  | KING                 | 02.04.1981 | 2975   |      | 20                     |
| Z                 | SCOTT             | ANALYS              | т                   | JONES                | 09.12.1982 | 3000   |      | 20                     |
| Ľ                 | FORD              | ANALYS              | Т                   | JONES                | 03.12.1981 | 3000   |      | 20                     |
| 2                 | SMITH             | CLERK               |                     | FORD                 | 17.12.1980 | 800    |      | 20                     |
| C                 | ALLEN             | SALESN              | AN                  | BLAKE                | 20.02.1981 | 1600   | 300  | 30                     |
| C                 | WARD              | SALESN              | AN                  | BLAKE                | 22.02.1981 | 1250   | 500  | 30                     |
| C                 | MARTIN            | SALESN              | AN                  | BLAKE                | 28.09.1981 | 1250   | 1400 | 30                     |
| C                 | TURNER            | SALESN              | AN                  | BLAKE                | 08.09.1981 | 1500   | 0    | 30                     |
| Ľ                 | ADAMS             | CLERK               |                     | SCOTT                | 12.01.1983 | 1100   |      | 20                     |
| C                 | JAMES             | CLERK               |                     | BLAKE                | 03.12.1981 | 950    |      | 30                     |
| C                 | MILLER            |                     |                     | СГАРК                | 23.01.1982 | 1300   |      | 10                     |

#### To the browser it is just some HTML code

FOEX

|   | $\rightarrow$ C (i) view-source-https://test211 foex at/ords/fydebug/r/debug-test/customers?session=3346832024902                                                                                                    |
|---|----------------------------------------------------------------------------------------------------|
|   |                                                                                                    |
| • |                                                                                                    |
|   |                                                                                                    |
|   | Antali Class- no-js page-o app-DEBUG-IESI lang- de-at /                                                                                                    |
|   | <pre><meau <meau="" content="IFEedge" iv="v_ua_compatible"></meau></pre>                                                                                                    |
|   | <pre><meta charget="utfalls"/></pre>                                                                                                    |
|   | <title>Customers</title>                                                                                                    |
|   | <br><br>                                                                                                    |
|   | <link href="/i/libraries/oraclejet/10.0.0/css/libs/oj/v10.0.0/redwood/oj-redwood-notag-min.css?v=21.1.5" rel="stylesheet" type="text/css"/>                                                                                                    |
|   | <li>k rel="stylesheet" href="/i/app_ui/css/Core.min.css?v=21.1.5" type="text/css" /&gt;</li>                                                                                                    |
|   | <link href="/i/app_ui/css/Theme-Standard.min.css?v=21.1.5" rel="stylesheet" type="text/css"/>                                                                                                    |
|   |                                                                                                    |
| L | <link href="/i/libraries/font-apex/2.2/css/font-apex.min.css?v=21.1.5" rel="stylesheet" type="text/css"/>                                                                                                    |
| L | <li>k rel="stylesheet" href="/i/themes/theme_42/21.1/css/Core.min.css?v=21.1.5" type="text/css" /&gt;</li>                                                                                                    |
|   |                                                                                                    |
|   |                                                                                                    |
|   | <[ink rel="stylesheet" href="/1/themes/theme_42/21.1/css/Vita.min.css?v=21.1.5" type="text/css" />                                                                                                    |
|   | $<1$ is rel="stulesbest" by st="fydebus/x/122/files/statis/y2/app_icon_sc2version=Polesc2201_0" type="text/scs" />                                                                                                    |
|   | <pre></pre>                                                                                                    |
|   |                                                                                                    |
|   | <pre><link href="/i/favicon.ico" rel="shortcut icon"/></pre>                                                                                                    |
|   | <li>k rel="icon" sizes="16x16" href="/i/favicon-16x16.png"&gt;</li>                                                                                                    |
|   | <li>k rel="icon" sizes="32x32" href="/i/favicon-32x32.png"&gt;</li>                                                                                                    |
|   | <li>k rel="apple-touch-icon" sizes="180x180" href="/i/favicon-180x180.png"&gt;</li>                                                                                                    |
|   |                                                                                                    |
|   | <meta content="text/html; charset=utf-8" http-equiv="Content-Type"/>                                                                                                    |
|   | <meta content="no-cache" http-equiv="Pragma"/> <meta content="-1" http-equiv="Expires"/> <meta content="no-cache" http-equiv="Cache-Control"/>                                                                                                    |
|   | <meta content="width=device-width, initial-scale=1.0" name="viewport"/>                                                                                                    |
|   |                                                                                                    |
|   | <body class="t-PageBody t-PageBody-hideLeft t-PageBody-hideActions no-anim t-PageTemplatestandard apex-side-nav apex-icons-fontapex apex-theme-vita" id="t_PageBody"></body>                                                                                                    |
|   | <a href="#main" id="t_Body_skipToContent">Skip to Main Content</a>                                                                                                    |
|   | <pre><form action="wwv_flow.accept" autocomplete="off" data-oj-binding-provider="none" method="post" name="wwv_flowForm" novalidate=""></form></pre>                                                                                                    |
|   | <pre><input id="priowid" name="p_riow_id" type="nidden" value="122"/><input id="priowstepid" name="p_riow_step_id" type="nidden" value="8"/><input decomposition="" id="priowstepid" id"="" name="p_instance" of="" step="" the="" type="nidden" value="8"/><input decomposition="" id="priowstepid" id"="" name="p_instance" of="" step="" the="" type="nidden" value="8"/><input decomposition="" id="priowstepid" id"="" name="p_instance" of="" step="" the="" type="nidden" value="8"/><input decomposition="" id="priowstepid" id"="" name="p_instance" of="" step="" the="" type="nidden" value="8"/><input decomposition="" id="priowstepid" id"="" name="p_instance" of="" step="" the="" type="nidden" value="8"/><input decomposition="" id="priowstepid" id"="" name="p_instance" of="" step="" the="" type="nidden" value="8"/><input decomposition="" id="priowstepid" id"="" name="p_instance" of="" step="" the="" type="nidden" value="8"/><input decomposition="" id="priowstepid" id"="" name="p_instance" of="" step="" the="" type="nidden" value="8"/><input decomposition="" id="priowstepid" id"="" name="p_instance" of="" step="" the="" type="nidden" value="8"/><input decomposition="" id="priowstepid" id"="" name="p_instance" of="" step="" the="" type="nidden" value="8"/><input decomposition="" id="priowstepid" id"="" name="p_instance" of="" step="" the="" type="nidden" value="8"/><input decomposition="" id="priowstepid" id"="" name="p_instance" of="" step="" the="" type="nidden" value="8"/><input decom<="" decomposition="" id="priowstepid" id"="" name="p_instance" of="" step="" td="" the="" type="nidden" value="8"/></pre>                                                                                                    |
|   | <pre><neader class="t-meader" id="t_meader" role="banner"></neader></pre>                                                                                                    |
|   | <div class="t_Header_branding"></div>                                                                                                    |
|   | <pre> &lt; div class= 'Header-controls"&gt;</pre>                                                                                                    |
|   | <pre><button <="" aria-label="Expand / Collapse Navigation" class="t-Button t-Buttonicon t-Buttonheader t-ButtonheaderTree" id="t Button" pre="" title="Expand / Collapse Navigation"></button></pre>                                                                                                    |
|   |                                                                                                    |
|   | <pre><div class="t-Header-logo"></div></pre>                                                                                                    |
|   | <pre><a class="t-Header-logo-link" href="/ords/fxdebug/r/debug-test/home?session=3346832024902"><span class="apex-logo-text">Debug Test</span></a></pre>                                                                                                    |
|   |                                                                                                    |
|   | <pre><div class="t-Header-navBar"><ul class="t-NavigationBar lto49158862299868034_0" id="49158862299868034"><li class="t-NavigationBar-item has-username"></li></ul></div></pre>                                                                                                    |
|   | <br>witton class="t-Button t-Buttonicon t-Button t-Buttonheader t-ButtonnavBar js-menuButton" type="button" id="L491706281568680800" data-menu="menu_L491706281568680800" termination" type="button" type="button" type="t |
|   | <pre><span class="t-Icon fa fa-user"></span><span class="t-Button-label">PRAGANITSCH</span><span class="t-Button-badge"></span><span class="a-Icon icon-down-arrow"></span><span class="t-Button-badge"></span><span class="t-Button-badge"></span></pre>                                                                                                    |
|   | <div class="t-NavigationBar-menu" id="menu_L49170628156868080" style="display: none"><ul><li data-current="false" data-icon=""><a href="separator" title=""></a></li></ul></div>                                                                                                    |
|   |                                                                                                    |
|   | <pre><div class="t-Header-nav"></div></pre>                                                                                                    |
|   |                                                                                                    |
|   | <dly class="t-Body"></dly>                                                                                                    |

#### All items can be found in the HTML code

|     | Page Designer X 🛛 Customers X 🔄 view-source:https://test211.fo X +                                                                                                    |
|-----|----------------------------------------------------------------------------------------------------|
| ~   | → C ③ view-source:https://test211.foex.at/ords/fxdebug/r/debug-test/customers?session=3346832024902                                                                                                    |
| 51  | <pre><div aria-label="Debug Test" class="t-Body-nav" id="t Body nav" role="navigation"></div></pre>                                                                                                    |
| 52  | <pre><div class="t-TreeNav js-defaultCollapsed t-TreeNavstyleA js-navCollapsedhidden lto49012497388867960_0" id="t_TreeNav P8_MGR 2/10&lt;/td&gt;&lt;/tr&gt;&lt;tr&gt;&lt;td&gt;53&lt;/td&gt;&lt;td&gt;&lt;pre&gt;&lt;div class=" t-body-main"=""></div></pre>                                                                                                    |
| 54  | <pre><div class="t-Body-title" id="t_Body_title"></div></pre>                                                                                                    |
| 55  | <pre><div class="t-Body-content" id="t_Body_content"></div></pre>                                                                                                    |
| 56  | <main class="t-Body-mainContent" id="main"></main>                                                                                                    |
| 57  | <pre><span class="apex-page-success u-hidden" data-template-id="49032389903867974_S" id="APEX_SUCCESS_MESSAGE"></span></pre>                                                                                                    |
| 58  | <pre><div class="t-Body-fullContent"></div></pre>                                                                                                    |
| 59  | <pre><div class="t-Body-contentInner"><div class="container"></div></div></pre>                                                                                                    |
| 60  | <iv class="row"></iv>                                                                                                    |
| 61  | <li>Class="col-l2 apex-col-auto col-start col-end" &gt;<div aria-label="Filter" class="t-Region t-Region-scrollBody lto49343463636523701_0" id="R493457000000000000000000000000000000000000&lt;/td&gt;&lt;/tr&gt;&lt;tr&gt;&lt;td&gt;62&lt;/td&gt;&lt;td&gt;&lt;pre&gt;&lt;dlv class=" role="region" t-keglon-header"=""> </div></li>                                                                                                    |
| 63  | <pre><glv class="t-kegion-neaderitems" t-kegion-neaderitemstitle=""> </glv></pre>                                                                                                    |
| 64  | <pre><span class="t-kegion-headericon"><span aria-hidden="true" class="t-icon">&gt;span&gt;</span></span></pre>                                                                                                    |
| 00  |                                                                                                    |
| 00  | <pre>&gt;/uiv</pre>                                                                                                    |
| 68  | <pre></pre>                                                                                                    |
| 60  | <pre>cdiv class="+_Region_body@ran"&gt;</pre>                                                                                                    |
| 70  | <pre><div class="t-Region-buttons t-Region-buttonston"></div></pre>                                                                                                    |
| 71  | <pre><div class="t-Region_buttons_left"></div></pre>                                                                                                    |
| 72  | <pre><div class="t-Region-buttons-right"></div></pre>                                                                                                    |
| 73  |                                                                                                    |
| 74  | <pre><div class="t-Region-body"></div></pre>                                                                                                    |
| 75  | <div class="container"></div>                                                                                                    |
| 76  | <div class="row"></div>                                                                                                    |
| 77  | <pre><div class="col col-4 apex-col-auto col-start"><div class="t-Form-label" id="P8_MGR_LABEL" p8_mgr"="">Mgr</div></div></pre>                                                                                                    |
| 79  | <div class="t-Form-inputContainer"><div class="t-Form-itemWrapper"><select class="selectlist apex-item-select" id="P8_MGR" name="P8_MGR" size="1"><option sel<="" td="" value=""></option></select></div></div>                                                                                                    |
| 80  | <pre><option value="7876">ADAMS</option></pre>                                                                                                    |
| 81  | <pre><option value="7499">ALLEN</option></pre>                                                                                                    |
| 82  | <pre><option value="7698">BLAKE</option></pre>                                                                                                    |
| 83  | <pre><option value="7782">CLARK</option></pre>                                                                                                    |
| 84  | <pre><option value="7902">FORD</option></pre>                                                                                                    |
| 85  | <pre><option value="7900">JAMES</option></pre>                                                                                                    |
| 86  | <pre><option value="7566">JONES</option></pre>                                                                                                    |
| 87  | <pre><option value="7839">KING</option></pre>                                                                                                    |
| 88  | <pre><option value="7654">MARTIN</option></pre>                                                                                                    |
| 89  | <pre><pre>coption value="7934"&gt;MILLER</pre></pre>                                                                                                    |
| 90  | <pre><option value="//80">SCUTT</option></pre>                                                                                                    |
| 91  | <pre>soption value= /soy &gt;smith</pre> /option>                                                                                                    |
| 92  | Soption Value= /844 /TURNEKS/Option/                                                                                                    |
| 93  | Seption Value / 321 / WARDS/ Option/                                                                                                    |
| 94  | <pre>&gt;&gt;&gt;setect/&gt;uir&gt;&gt;pai in to roman erior placeholder class a roimmetror data-template-in 4913165//30866014_ET &gt;&gt;&gt;setect/&gt;div&gt;&gt;&gt;div&gt;&gt;&gt;div&gt;&gt;&gt;div&gt;&gt;&gt;div&gt;&gt;&gt;div&gt;&gt;&gt;div&gt;&gt;&gt;div&gt;&gt;&gt;div&gt;&gt;&gt;div&gt;&gt;&gt;div&gt;&gt;&gt;div&gt;&gt;&gt;&gt;div&gt;&gt;&gt;div&gt;&gt;&gt;</pre>                                                                                                    |
| 95  | <pre>&gt;<dip:fig:stiller:stiller< td=""></dip:fig:stiller:stiller<></pre> |
| 90  | <pre></pre>                                                                                                    |
| 97  | <pre>&gt;</pre> >>>                                                                                                    |
| 90  | <pre>contion value="10"&gt;10</pre> /ontion>                                                                                                    |
| 100 | <pre><pre>coption value="20"&gt;20</pre></pre>                                                                                                    |
| 100 |                                                                                                    |

- FOEX
  - 101 <option value="30">30</option> 102 </select></div><span id="P8 DEPTNO error placeholder" class="a-Form-error" data-template-id="49131857730868014 ET"></span></div></div></div>

#### Everything can be manipulated in the developer tools

|                                   | 🔀 Page Designer                                        | ×                         | Customers          | ;                   | × +           |                   |                  |                  |                  |               |                  |              |              | <b>~</b> |
|-----------------------------------|--------------------------------------------------------|---------------------------|--------------------|---------------------|---------------|-------------------|------------------|------------------|------------------|---------------|------------------|--------------|--------------|----------|
| $\leftrightarrow$ $\rightarrow$ G |                                                        | /ords/fxdebug             | g/r/debug-test/cus | stomers?debug=Y     | ES&session:   | =1427615093096    | 2                |                  |                  |               |                  | *            | * 🕕          | :        |
| E Debug                           | Test                                                   |                           |                    |                     |               |                   |                  |                  |                  |               |                  | Я P          | raganitsch 🔻 |          |
|                                   |                                                        |                           |                    |                     |               |                   |                  |                  |                  |               |                  |              |              |          |
| Filter                            |                                                        |                           |                    |                     |               |                   |                  |                  |                  |               |                  |              |              |          |
|                                   |                                                        |                           |                    | Min Sal             |               |                   |                  |                  |                  |               |                  |              |              |          |
| Mgr                               |                                                        |                           |                    | <ul><li>✓</li></ul> |               |                   |                  | 123              | Deptno           |               |                  |              | $\sim$       |          |
|                                   |                                                        |                           |                    |                     |               |                   |                  |                  |                  |               |                  |              |              |          |
| Qv                                |                                                        | Go                        | Actions ~          |                     |               |                   |                  |                  |                  |               |                  |              | Create       |          |
|                                   | Ename                                                  |                           | Job                |                     |               | Mgr               | Hired            | date             |                  | Sal           | Comm             |              | Deptno       |          |
| C                                 | KING                                                   |                           | PRESIDENT          |                     |               |                   | 17.11.1          | 1981             |                  | 5000          |                  |              | 10           |          |
| C                                 | BLAKE                                                  |                           | MANAGER            |                     |               | KING              | 01.05.           | 1981             |                  | 2850          |                  |              | 30           |          |
| 2                                 | CLARK                                                  | 쉽 Home                    | 🖉 Application 122  | 🔓 Edit Page 8       | () Session    | View Debug اھ     | 娱 No Debug       | i Page Info      | [휴] Quick Edit   | S Customize   | <b>6</b> 3       |              | 10           |          |
| Elen                              | nents Console Sou                                      | irces Netwo               | rk Performance     | Memory Applic       | ation Securi  | ty Lighthouse     |                  |                  |                  |               |                  | <b></b>      | 🌣 :          | ×        |
| 🛇   top 🔻                         | <b>O</b> Filter                                        |                           |                    |                     |               |                   |                  |                  |                  |               | Default levels 🔻 | 1 Issue: ᄅ 1 |              | \$       |
| apex.item('P<br>Dynamic Acti      | <pre>8_MIN_SAL').setValue( on Fired: Refresh Rep</pre> | ('123')<br>port on Filter | r chagne (NATIVE_R | EFRESH)             |               |                   |                  |                  |                  |               |                  | debug.js?v=2 | 21.1.5:258   |          |
| ▶ <i>Itriaaerin</i>               | gElement: input#P8_MI                                  | N_SAL.number_             | field.apex-item-t  | ext.apex-item-numl  | ber, affected | Elements: jQuery. | fn.init(1), acti | ion: {}, browse  | rEvent: jy.Event | , data: undef | ined, …}         |              |              |          |
| - (criggerin                      |                                                        |                           |                    |                     |               |                   |                  |                  |                  |               |                  |              |              |          |
| undefined<br>Server debug         | log message written:                                   | View Identi               | fier = 1136052. Le | vel = 3. https://   | test211.foex. | at/ords/f?p=4000: | 939:122927607009 | 977::N0:939:P939 | PAGE VIEW ID:113 | 36052#        |                  | debug.js?v=2 | 21.1.5:258   |          |

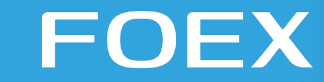

#### **APEX Architecture**

**3** Tier Architecture

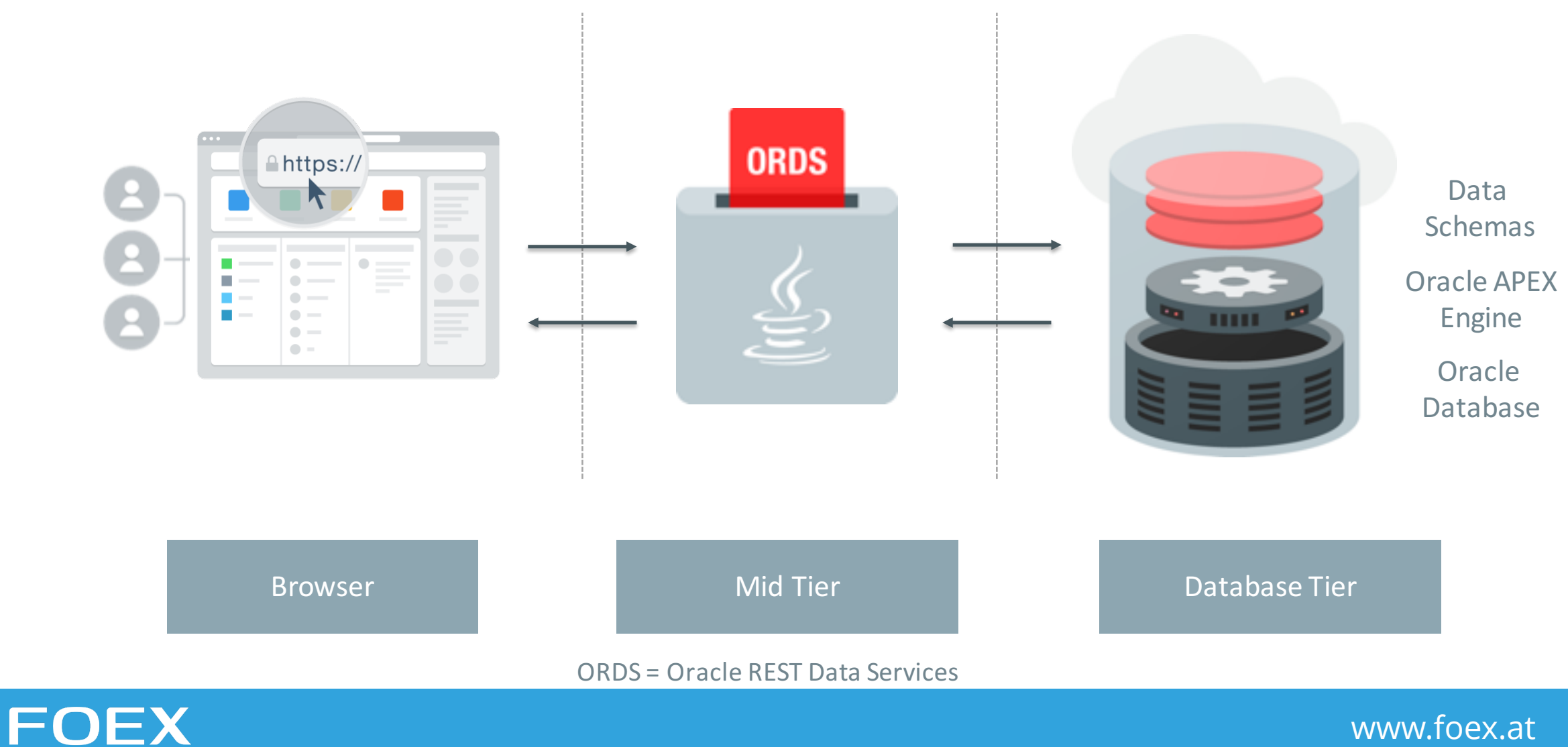

www.foex.at

#### The database keeps current item values in Session State

|                                                                  |                                                               |                                |              | Session State      |         |           |                   |       |
|------------------------------------------------------------------|---------------------------------------------------------------|--------------------------------|--------------|--------------------|---------|-----------|-------------------|-------|
| 🗎 test211.foex.                                                  | t/ords/f?p=40                                                 | 000:34:1254725006              | 8481:::::    |                    |         |           |                   |       |
| Items Pages                                                      | Queries                                                       | Tables PL/SQL                  | Debug Sessio | n Errors           |         |           |                   |       |
| Pa                                                               | ge 8 ?                                                        |                                |              | Find               |         | Set       |                   |       |
| Ro                                                               | vs 50                                                         | ~ (                            | ?) \         | /iew Session State | ~       | 0         |                   |       |
| Application:<br>Session<br>User<br>Workspace<br>Browser Language | 122 Debug Te<br>33468320244<br>PRAGANITS6<br>4900669790<br>en | est ⑦<br>902<br>CH<br>93855153 |              |                    |         |           |                   |       |
| Session State                                                    |                                                               |                                |              |                    |         |           |                   |       |
| Application                                                      | Page                                                          | Item Name                      | ltem Value   | Display            | Label   | Encrypted | Data Item Id      |       |
| 122                                                              | 8                                                             | P8_DEPTNO                      |              | Select List        | Deptno  | No        | 49343700703523704 |       |
| 122                                                              | 8                                                             | P8_MIN_SAL                     |              | Number Field       | Min Sal | No        | 49343619781523703 |       |
|                                                                  |                                                               |                                |              |                    |         |           |                   | 1 - 2 |
|                                                                  |                                                               |                                |              |                    |         |           |                   |       |
|                                                                  |                                                               |                                |              |                    |         |           |                   |       |
|                                                                  |                                                               |                                |              |                    |         |           |                   |       |
|                                                                  |                                                               |                                |              |                    |         |           |                   |       |
|                                                                  |                                                               |                                |              |                    |         |           |                   |       |

FOEX

www.foex.at

# Activate Debug

#### Developer Toolbar

| $\leftrightarrow \rightarrow \mathbf{C}$ (i) localhost: | 8080/ords/f?p=25355:1:15653564451062::::: ↔                                                                                                    | 8      |
|---------------------------------------------------------|----------------------------------------------------------------------------------------------------|--------|
| ■ APEX Debugging P                                      | layground                                                                                                    | Log Ou |
| 🗅 Home                                                  |                                                                                                    |        |
| Exception in Process                                    | Home                                                                                                    |        |
| Exception not displayed                                 | Debugging in APEX                                                                                                    |        |
| L Item Value not used                                   |                                                                                                    |        |
| ি Wrong DA Target                                       | This demo Application shows some examples of things that can go wrong in APEX and gives a chance to show how to find those errors                        |        |
| Javascript Error                                        | Debug Levels                                                                                                    |        |
| Page Load AJAX Calls                                    |                                                                                                    |        |
| 머 Endless Loop                                          | <ul> <li>1 - critical error</li> <li>2 - less critical error</li> </ul>                                                                                  |        |
|                                                         | 4 - default level if debugging is enabled                                                                                                    |        |
| Additional Notes                                        | <ul> <li>5 - application: messages when procedures/functions are entered</li> <li>6 - application: other messages within procedures/functions</li> </ul> |        |
| C Slow Reports                                          | 8 - Application Express engine: messages when procedures/functions are entered                                                                           |        |
| Report based on Colle                                   | 9 - Application Express engine: other messages within procedures/functions                                                                               |        |
|                                                         | Download                                                                                                    |        |
|                                                         | Download this application in order to install it in your workspace and look at t                                                                         |        |
|                                                         |                                                                                                    |        |
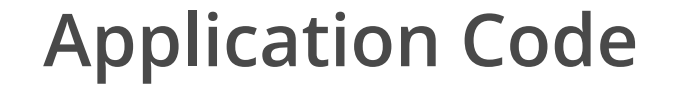

# **APEX\_DEBUG.Enable(p\_level)**

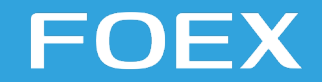

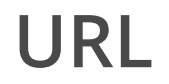

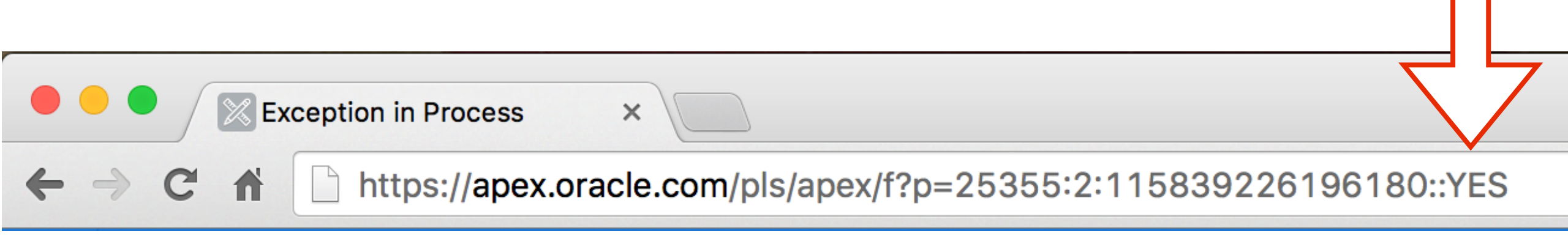

LEVEL1

... LEVEL9

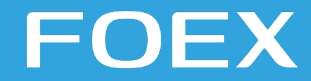

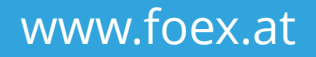

#### Friendly URL - APEX 20++

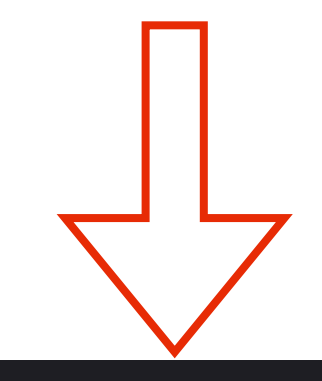

Sample Database Application × +

apex.oracle.com/pls/apex/rag\_demo/r/sampledb/sample-database-application?session=702223484763758&debug=YES

LEVEL1

... LEVEL9

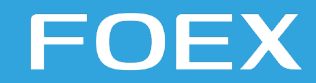

↑ Application 25355 \ Edit Application Definition

URL

FOEX

| Show All | Name              | Properties       | Application Icon | Availability | Erro |
|----------|-------------------|------------------|------------------|--------------|------|
| Name     |                   |                  |                  |              |      |
|          | Application       | 25355 ?          |                  |              |      |
|          | * Name            | APEX Debugging F | Playground       |              |      |
|          | Application Alias | F_25355          | ?                |              |      |
|          | * Version         | release 1.0      |                  |              |      |
|          | Application Group | Conference Demo  | os v ?           |              |      |

# APEX\_SESSION.Set\_Debug ( p\_level , p\_session\_id )

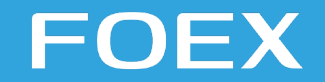

# APEX\_INSTANCE\_ADMIN.Set\_Parameter ( p\_parameter => 'SYSTEM\_DEBUG\_LEVEL' , p\_value => 9

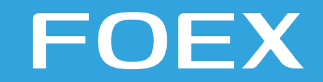

## cd apex/utilities/debug sqlplus / as sysdba

### **@d0** Changed debug level from "" to "9"

https://www.oracle-and-apex.com/apex-instance-debugging-on-command-line/

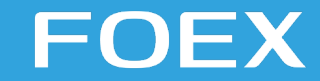

## cd apex/utilities/debug sqlplus / as sysdba

# @d0 Changed debug level from "9" to ""

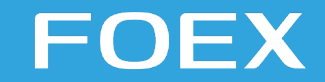

#### **Debug Levels**

- 1 critical error
- 2 less critical error
- **4 default** level if debugging is enabled
- **5** application: messages when procedures/functions are entered
- 6 application: other messages within procedures/functions
- 8 Application Express engine: messages when procedures/functions are entered
- 9 Application Express engine: other messages within procedures/functions

#### FOEX

#### FOEX Developer Addon

| $\leftarrow$ ) $\rightarrow$ (                                                                                                    | Iocalhost:    | 8080/ords/f?p=     | 4000:4500:      | 680198813489       | 4::NO::FB_FLOW | _ID,FB_FLOW_P | AGE_ID:25355,1          |                       | 🗵                | ☆ C ŵ         | ⊻ III\ 🐯            | •••    |                   |
|----------------------------------------------------------------------------------------------------|---------------|--------------------|-----------------|--------------------|----------------|---------------|-------------------------|-----------------------|------------------|---------------|---------------------|--------|-------------------|
|                                                                                                    | E APEX        | App Builder 🖂      | SQL Worksh      | iop 💛 Team         | Development    | App Gallery   | $\overline{\mathbf{S}}$ |                       |                  | Q             | ₽ <sub>♥</sub> ~ ?~ | @~     |                   |
| Applicatio                                                                                                    | on 25355 \ Pa | ge Designer        |                 |                    |                |               | 1 🔶 Go                  | 6                     | C +~ 석           | ~ &           | Save 🔀 Leve         | el6 🗸  | €                 |
|                                                                                                    | 4             | Ċþ                 | A               | E Layout           | Compon         | C Messages    | Q Page Se               | ? Help                | Pag              | e             |                     |        |                   |
| 1 = 0 =<br>2 = Δ=                                                                                                    |               |                    | $\equiv$ $\sim$ | $\ominus$ $\oplus$ | ×<br>۲         |               |                         | $\equiv$ $\checkmark$ | Q Filter         |               |                     | ,      | $\hookrightarrow$ |
| Page 1: H                                                                                                    | ome           |                    |                 | Home               |                |               |                         |                       |                  |               |                     |        |                   |
| > Pre-Rende                                                                                                    | ering         |                    |                 | BREADCRUMB         | BAR            |               |                         |                       | dentinoation     |               |                     |        |                   |
| ✓ Bread                                                                                                    | dcrumb Bar    |                    |                 | D> Breadcr         | rumbs          |               |                         |                       | Name             | Home          |                     |        |                   |
| ~                                                                                                    | D Breadcrum   | bs                 |                 | REGION CON         | JTENT          |               |                         |                       | Page Alias       |               |                     |        |                   |
|                                                                                                    | Attributes    |                    |                 |                    |                |               |                         |                       | Title            | Home          |                     |        |                   |
| ✓ Contended Contended | ent Body      |                    |                 | CONTENT BODY       | Y              |               |                         |                       | Page Group       | - Select -    |                     |        |                   |
| $\sim$                                                                                                    | Debugging     | in APEX            |                 | Debugg             | ing in APEX    |               |                         |                       |                  |               |                     |        |                   |
|                                                                                                    | Attributes    |                    |                 | REGION CON         | ITENT          |               |                         |                       |                  |               |                     |        |                   |
| $\sim$                                                                                                    | Debug Lev     | els                |                 |                    |                |               |                         |                       |                  |               |                     |        |                   |
|                                                                                                    | Attributes    |                    |                 | Debug I            | Levels         |               |                         |                       | User Interface   | Desktop       |                     |        |                   |
|                                                                                                    | 📖 Recent Del  | bug Sessions [Glob | bal Page]       | REGION CON         | ITENT          |               |                         |                       | Page Mode        | Normal        |                     |        |                   |
| $\sim$                                                                                                    | Download      |                    |                 |                    |                |               |                         |                       | Page Template    | Theme Default |                     | $\vee$ |                   |
|                                                                                                    | Attributes    |                    |                 | Downlo             | ad             |               |                         |                       | Tamplata Optiona |               | ao Tomplato Dofau   | ta     |                   |
| $\sim$                                                                                                    | Demo Mod      | le                 |                 | REGION CON         | ITENT          |               |                         |                       | lemplate Options | 0             | se template Delau   | 15     |                   |
|                                                                                                    | Attributes    |                    |                 |                    |                |               |                         |                       | CSS Classes      |               |                     |        |                   |
|                                                                                                    | ✓ Items       |                    |                 | Demo N             | lode           |               |                         |                       | Media Type       |               |                     |        |                   |
|                                                                                                    | []] P         | 1_DEMO_MODE        |                 | ITEMS              |                |               |                         |                       |                  |               |                     |        |                   |
| > Post-Rend                                                                                                    | dering        |                    |                 |                    |                |               |                         |                       | Navigation M     | lenu          |                     |        |                   |

| Η | isto | ry |
|---|------|----|
|---|------|----|

0.00:

Home

#### C Q Search Google or type a URL

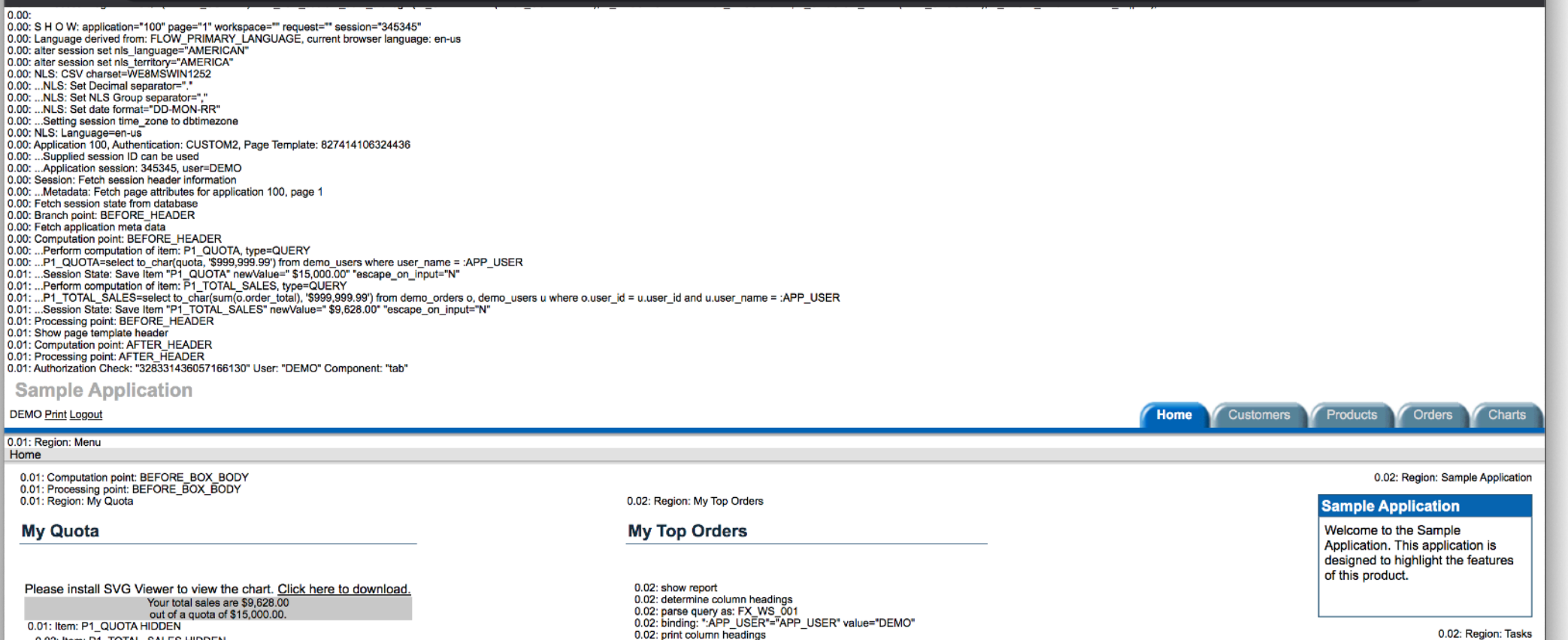

Order Date Order Total

24-OCT-19 \$1,999.00

03-NOV-19 \$1,200.00

\$750.00

\$599.00

19-OCT-19

29-OCT-19

LaGuardia, Fiorello 04-OCT-19 \$3,800.00

0.02: rows loop: 5 row(s)

Order #

7

3

1

4

2

R

R

Ø

 $\square$ 

Customer Name

Hartsfield, William

Dulles, John

Logan, Edward

Hartsfield, William

#### 0.02: Region: Tasks

•• ••• :

#### Tasks About this Application

Enter a New Order Add a New Customer 0.02: Authorization Check: "300442842490532585" User: "DEMO" Component: "listItem" Add a New Product

0.02: Computation point: AFTER\_BOX\_BODY 0.02: Processing point: AFTER\_BOX\_BODY 0.02: Region: Charts

0.02: Item: P1\_TOTAL\_SALES HIDDEN

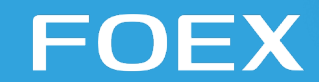

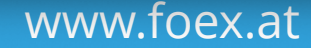

|                   |                     |                    |                   | Debug Mess      | age Data |                      |           |                |
|-------------------|---------------------|--------------------|-------------------|-----------------|----------|----------------------|-----------|----------------|
| Al                | https://apex.oracle | .com/pls/apex/f?p= | 4000:19:102196667 | 817344:::RIR,19 | IR_APPL  | ICATION_ID,IR_PAGE_I | D:25355,3 |                |
| ① Home            | Items Pages         | Queries Tables     | PL/SQL Images     | Debug Se        | ssion I  | Errors               |           |                |
|                   |                     |                    |                   |                 |          |                      |           |                |
| Application 25355 | Qv                  |                    | Go Actions ~      |                 |          |                      |           |                |
| C Edit Page 3     | ▼ 🗹 🏹 App           | lication = 25355   |                   | ×               |          |                      |           |                |
|                   | Pag                 | e = 3              |                   | ×               |          |                      |           |                |
| Session           |                     |                    |                   |                 | _        |                      |           | _              |
|                   | View Identifier ₹↓  | Session Id         | User              | Application     | Page     | Path Info            | Entries   | Timestamp      |
|                   | 734412624           | 112776823318447    | PRAGANITSCH       | 25355           | 3        | show                 | 80        | 10 seconds ago |
| Here Debug        | 734410284           | 102892357244662    | DEMO              | 25355           | 3        | -                    | 1         | 3 hours ago    |
| LE Debug          | 734195668           | 127728793668104    | PRAGANITSCH       | 25355           | 3        | -                    | 1         | 2 weeks ago    |
| E Show Grid       | 734191840           | 127728793668104    | PRAGANITSCH       | 25355           | 3        | show                 | 451       | 2 weeks ago    |
|                   | 734191720           | 127728793668104    | PRAGANITSCH       | 25355           | 3        | show                 | 445       | 2 weeks ago    |
| Ouick Edit        | 734191582           | 127728793668104    | PRAGANITSCH       | 25355           | 3        | show                 | 80        | 2 weeks ago    |
| LIGI GRION Lan    | 734191538           | 127728793668104    | PRAGANITSCH       | 25355           | 3        | show                 | 554       | 2 weeks ago    |
| Theme Boller      | 734191535           | 127728793668104    | PRAGANITSCH       | 25355           | 3        | show                 | 445       | 2 weeks ago    |
|                   | 734191458           | 127728793668104    | PRAGANITSCH       | 25355           | 3        | show                 | 124       | 2 weeks ago    |
| ्रि               | 734191455           | 127728793668104    | PRAGANITSCH       | 25355           | 3        | show                 | 80        | 2 weeks ago    |
|                   | 734191450           | 127728793668104    | PRAGANITSCH       | 25355           | 3        | show                 | 555       | 2 weeks ago    |
|                   | 724101422           | 107709702669104    | PRACANITECH       | 25255           | 2        | chow                 | 444       | 2 weeks ago    |

| <b>ORACLE</b> Application Express Application Builder (>>>>>>>>>>>>>>>>>>>>>>>>>>>>>>>>>>>>    | Team Development | Packaged Apps                                       | Q ,                     | °~ (2)~ (€)~ (€              |
|------------------------------------------------------------------------------------------------|------------------|-----------------------------------------------------|-------------------------|------------------------------|
| ↑ Application 25355 Utilities                                                                  |                  |                                                     |                         | $( \Rightarrow )$            |
| Jtilities                                                                                      |                  |                                                     |                         | Page Specific Utilities      |
| Application Dashboard                                                                          | Advisor          |                                                     |                         | Cross Page Utilities         |
| <ul> <li>Review a summary of this application.</li> </ul>                                      | and best pra     | ious checks on this application, includ<br>actices. | aing programming errors | Page Groups                  |
| Upgrade Application                                                                            | Recently L       | Jpdated Pages                                       |                         | Region Utilities             |
| After upgrading to a new release, review components for upgrading include the latest features. | View a histo     | ry of the page updates made on this                 | application.            | Item Utilities               |
| Attribute Dictionary                                                                           | Change Hi        | istory                                              |                         | Computation Utilities        |
| Manage item / column user interface defaults for a selected page.                              | View a detai     | iled report of component updates ma                 | de on this application. | Validation Utilities         |
| Database Object Dependencies                                                                   | Debug Me         | essages                                             | cation                  | Process Utilities            |
|                                                                                                |                  |                                                     |                         | Dynamic Action Utilities     |
| Application Express Views<br>Query the various views against Application Express metadata.     | View a histo     | <b>pository</b><br>ry of application exports.       |                         | Interactive Report Litilitie |
|                                                                                                |                  |                                                     |                         | Saved Reports                |
|                                                                                                |                  |                                                     |                         | Subscriptions                |
|                                                                                                |                  |                                                     |                         |                              |
|                                                                                                |                  |                                                     |                         |                              |

|      | ا 🛃 💐 - 🕲 🛃 ا                                           | 🔯 🖪 । 🏯 🍇 🥜 🗔 🥢 ।                     |                |          | 🙀 SYS Cloud – ragtest 🔹 👻                              |
|------|---------------------------------------------------------|---------------------------------------|----------------|----------|--------------------------------------------------------|
|      | Worksheet Query Bui                                     | lder                                  |                |          |                                                        |
|      | 1 SELECT *<br>2 FROM APEX_DI<br>3 ;<br>4<br>5<br>6<br>7 | EBUG_MESSAGES                         |                |          |                                                        |
|      | Query Result ×                                          | All Rows Fetched: 41 in 0.637 seconds |                |          |                                                        |
|      | 1 2000                                                  | 1 28.09.2015 15:49:54.51              | 1035000 +00:00 | 0.190375 | (null) check session integrity: security group id mis  |
|      | 2 22000                                                 | 21 29.09.2015 05:55:17.31             | 5857000 +00:00 | 0.222492 | (null) check session integrity: security_group_id mis  |
|      | 3 24000                                                 | 23 29.09.2015 05:55:43.52             | 4834000 +00:00 | 1.382096 | (null) AUTHORIZATION WITH ID #899965464341846074 NOT   |
|      | 4 26000                                                 | 25 29.09.2015 05:55:48.06             | 1685000 +00:00 | 0.07588  | (null) AUTHORIZATION WITH ID #899965464341846074 NOT   |
|      | 5 42000                                                 | 41 11.11.2015 11:12:58.16             | 0728000 +00:00 | 0.425447 | (null) check session integrity: security_group_id mis  |
|      | 6 62000                                                 | 61 11.11.2015 13:24:12.18             | 5067000 +00:00 | 0.144358 | (null) check session integrity: security_group_id mis  |
|      | 7 82000                                                 | 81 11.11.2015 16:19:35.322            | 2857000 +00:00 | 1.857383 | (null) AUTHORIZATION WITH ID #900258505158109215 NOT   |
|      | 8 84000                                                 | 83 11.11.2015 16:19:39.164            | 4532000 +00:00 | 0.041156 | (null) AUTHORIZATION WITH ID #900258505158109215 NOT   |
|      | 9 86000                                                 | 85 11.11.2015 16:19:39.97             | 3335000 +00:00 | 0.058951 | (null) AUTHORIZATION WITH ID #900258505158109215 NOT   |
|      | 10 88000                                                | 87 11.11.2015 16:19:40.00             | 7006000 +00:00 | 0.084259 | (null) AUTHORIZATION WITH ID #900258505158109215 NOT   |
|      | 11 102000                                               | 101 15.11.2015 18:11:15.620           | 0683000 +00:00 | 0.029049 | (null) check session integrity: security_group_id mis  |
| FOEX | 12 104000                                               | 103 15.11.2015 18:11:28.99            | 5067000 +00:00 | 1.927164 | 0.000333 Logging exception: Sqlerrm: ORA-20987: APEX - |

foex.at

Browser Debug

#### **Browser Developer Tools**

| $\bigcirc$                                                                                                    |                                                                                                    |                                                                                                    | rdo/{?p?E?EE                                                                                                    | 5:1:615917817066                                                                                                    | 59::LEVEL6:::                                                                                                    |                                                                                                    |                                                                                                    |                                                                                                    |                                                                                                    |                                                                                                    | · 🕑 🏠        | G          | ଳ 🔸               |                 | <b>EX</b> •• | ••                                     |     |
|----------------------------------------------------------------------------------------------------|----------------------------------------------------------------------------------------------------|----------------------------------------------------------------------------------------------------|----------------------------------------------------------------------------------------------------|----------------------------------------------------------------------------------------------------|----------------------------------------------------------------------------------------------------|----------------------------------------------------------------------------------------------------|----------------------------------------------------------------------------------------------------|----------------------------------------------------------------------------------------------------|----------------------------------------------------------------------------------------------------|----------------------------------------------------------------------------------------------------|--------------|------------|-------------------|-----------------|--------------|----------------------------------------|-----|
| $\epsilon$                                                                                                    | $\rightarrow$ $\bigcirc$ loca                                                                                                    | lhost:8080/o                                                                                                    | rus/1:p=25555                                                                                                    |                                                                                                    |                                                                                                    |                                                                                                    |                                                                                                    |                                                                                                    |                                                                                                    |                                                                                                    |              |            |                   |                 |              |                                        |     |
|                                                                                                    | APEX Deb                                                                                                    | ugging Pla                                                                                                    | ayground                                                                                                    |                                                                                                    |                                                                                                    |                                                                                                    |                                                                                                    |                                                                                                    |                                                                                                    |                                                                                                    |              |            |                   |                 |              | Log                                    | g C |
| ß                                                                                                    | Home                                                                                                    |                                                                                                    |                                                                                                    |                                                                                                    |                                                                                                    |                                                                                                    |                                                                                                    |                                                                                                    |                                                                                                    |                                                                                                    |              |            |                   |                 |              |                                        |     |
| ß                                                                                                    | Exception in Pr                                                                                                    | ocess                                                                                                    | Home                                                                                                    |                                                                                                    |                                                                                                    |                                                                                                    |                                                                                                    |                                                                                                    |                                                                                                    |                                                                                                    |              |            |                   |                 |              |                                        |     |
|                                                                                                    | Execution not a                                                                                                    | diaplayed                                                                                                    |                                                                                                    |                                                                                                    |                                                                                                    |                                                                                                    |                                                                                                    |                                                                                                    |                                                                                                    |                                                                                                    |              |            |                   |                 |              |                                        |     |
|                                                                                                    | Exception not t                                                                                                    | lisplayed                                                                                                    | Debugging                                                                                                    | in APEX                                                                                                    |                                                                                                    |                                                                                                    |                                                                                                    |                                                                                                    |                                                                                                    |                                                                                                    |              |            |                   |                 |              |                                        |     |
| Ľ                                                                                                    | Item Value not                                                                                                    | used                                                                                                    |                                                                                                    |                                                                                                    |                                                                                                    |                                                                                                    |                                                                                                    |                                                                                                    |                                                                                                    |                                                                                                    |              |            |                   |                 |              |                                        |     |
| Ľ                                                                                                    | Wrong DA Targ                                                                                                    | et                                                                                                    | This demo A                                                                                                    | pplication shows                                                                                                    | some examples o                                                                                                    | of things that c                                                                                                    | an go wrong                                                                                                    | in APEX a                                                                                                    | nd gives a char                                                                                                    | nce to show he                                                                                           | ow to find t | those e    | errors            |                 |              |                                        |     |
|                                                                                                    | Javascript Erro                                                                                                    | r                                                                                                    |                                                                                                    |                                                                                                    |                                                                                                    |                                                                                                    |                                                                                                    |                                                                                                    |                                                                                                    |                                                                                                    |              |            |                   |                 |              |                                        |     |
|                                                                                                    |                                                                                                    | 1                                                                                                    |                                                                                                    |                                                                                                    |                                                                                                    |                                                                                                    |                                                                                                    |                                                                                                    |                                                                                                    |                                                                                                    |              |            |                   |                 |              |                                        |     |
|                                                                                                    |                                                                                                    |                                                                                                    | Debug Lev                                                                                                    | els                                                                                                    |                                                                                                    |                                                                                                    |                                                                                                    |                                                                                                    |                                                                                                    |                                                                                                    |              |            |                   |                 |              |                                        |     |
| ß                                                                                                    | Page Load AJA                                                                                                    | X Calls                                                                                                    | Debug Lev                                                                                                    | els                                                                                                    |                                                                                                    |                                                                                                    |                                                                                                    |                                                                                                    |                                                                                                    |                                                                                                    |              |            |                   |                 |              |                                        |     |
|                                                                                                    | Page Load AJA<br>DA Endless Loo                                                                                                   | X Calls                                                                                                    | • 1 - criti                                                                                                    | els                                                                                                    |                                                                                                    |                                                                                                    |                                                                                                    |                                                                                                    |                                                                                                    |                                                                                                    |              |            |                   |                 |              |                                        |     |
|                                                                                                    | Page Load AJA<br>DA Endless Loo                                                                                                   | X Calls                                                                                                    | <ul> <li>Debug Lev</li> <li>1 - criti</li> <li>2 - less</li> </ul>                                                                                                    | els<br>cal error<br>s critical error                                                                                                    |                                                                                                    |                                                                                                    |                                                                                                    |                                                                                                    |                                                                                                    |                                                                                                    |              |            |                   |                 |              |                                        |     |
|                                                                                                    | Page Load AJA<br>DA Endless Loo<br>Additional                                                                                     | X Calls<br>op<br>5 Console                                                                                                    | Debug Lev<br>● 1 - criti<br>● 2 - less                                                                                                    | els<br>cal error<br>critical error<br>{} Style Editor                                                                                                    | ♂ Performance                                                                                                    | ≰ <b>_</b> ∎ Memory                                                                                                    | E Network                                                                                                    | 😫 Stor                                                                                                    | age 🕆 Acces                                                                                                    | sibility                                                                                                 |              |            |                   | _               | _            | Ū ·                                    | ••• |
|                                                                                                    | Page Load AJA<br>DA Endless Loo<br>Additional                                                                                     | X Calls<br>op<br>D Console                                                                                                    | Debug Lev<br>● 1 - criti<br>● 2 - less<br>□ Debugger                                                                                                    | els<br>cal error<br>critical error<br>{} Style Editor                                                                                                    | G Performance                                                                                                    | a⊡⊧ Memory                                                                                                    | <mark>⋶ Network</mark><br>CSS JS XI                                                                                                    | - 🔒 Stor<br>IR Fonts                                                                                                    | age 합 Acces<br>Images Media                                                                                                    | sibility<br>WS Other                                                                                     | Persist      | Logs (     | ) Disable         | cache           | No thro      | • Dttling + H                          | HAI |
| C<br>C<br>C<br>C<br>C<br>C<br>C<br>C<br>C<br>C<br>C<br>C<br>C<br>C<br>C<br>C<br>C<br>C<br>C                                                                                                    | Page Load AJA<br>DA Endless Loo<br>C Inspector<br>Filter URLs                                                                     | X Calls                                                                                                    | Debug Lev<br>• 1 - criti<br>• 2 - less<br>Debugger                                                                                                    | els<br>cal error<br>s critical error<br>{} Style Editor                                                                                                    | Performance     File     II     File                                                                                                    | All HTML<br>Prot                                                                                                    | Network     CSS JS XI     Cause     stylesheet                                                                                                    | B Stor<br>R Fonts<br>Type<br>CSS                                                                                                    | age Tr Acces<br>Images Media<br>Transferred<br>cached                                                                                                    | ws Other<br>Size                                                                                         | Persist 0 ms | Logs       | ) Disable         | cache<br>2.56 s | No thro      | ttling ¢ H<br>3.84 s                   | HA  |
| □<br>□<br>□<br>□<br>□<br>□<br>□<br>□<br>□<br>□<br>□<br>□<br>□<br>□<br>□<br>□<br>□<br>□<br>□                                                                                                    | Page Load AJA<br>DA Endless Loo<br>C Inspector<br>Filter URLs<br>tus Method<br>GET<br>GET                                         | X Calls<br>pp<br>▷ Console<br>↓ Iocalho<br>↓ Iocalho                                                                                                    | Debug Lev<br>• 1 - criti<br>• 2 - less<br>Debugger<br>Domain<br>ost:8080<br>ost:8080                                                                                                    | els<br>cal error<br>critical error<br>{} Style Editor                                                                                                    | Performance     File     JI_menu.css     Ji_progressbar.css                                                                                                    | All HTML<br>Prot<br>HTTP/1.1<br>HTTP/1.1                                                                                                    | Network       CSS     JS     XI       Cause     stylesheet       stylesheet                                                                                                    | E Stor<br>IR Fonts<br>CSS<br>CSS                                                                                                    | age 🕆 Acces<br>Images Media<br>Transferred<br>cached<br>cached                                                                                                    | sibility<br>WS Other<br>1.43 KB<br>605 B                                                                 | Persist 0 ms | Logs       | ) Disable<br>28 s | cache<br>2.56 s | No thro      | <b>□]•</b><br>ottling \$ H<br>¦ 3.84 s | HA  |
| <ul> <li>□</li> <li>□</li></ul>                                                                                                    | Page Load AJA<br>DA Endless Loo<br>C Inspector<br>Filter URLs<br>tus Method<br>GET<br>GET                                         | X Calls                                                                                                    | Debug Lev<br>• 1 - criti<br>• 2 - less<br>Debugger<br>Domain<br>ost:8080<br>ost:8080<br>ost:8080                                                                                                    | els<br>cal error<br>critical error<br>{} Style Editor<br>i Jquery_u<br>jquery_u                                                                                                    | Performance     File     Ji_menu.css     Ji_progressbar.css     Ji_resizable.css                                                                                                    | All HTML<br>Prot<br>HTTP/1.1<br>HTTP/1.1                                                                                                    | Network       CSS     JS     XI       Cause     Stylesheet       stylesheet       stylesheet                                                                                         | B Stor<br>HR Fonts<br>CSS<br>CSS<br>CSS                                                                                                    | age Transferred<br>Cached<br>cached                                                                                                    | WS Other<br>I.43 KB<br>605 B<br>1.14 KB                                                                  | Persist 0 ms | Logs [     | ) Disable<br>28 s | cache<br>2.56 s | No thro      | Dttling ¢ H<br>3.84 s                  |     |
|                                                                                                    | Page Load AJA<br>DA Endless Loo<br>Cheditional Internet<br>Inspector<br>Filter URLs<br>tus Method<br>GET<br>GET<br>GET            | X Calls                                                                                                    | Debug Lev<br>• 1 - criti<br>• 2 - less<br>Debugger<br>Domain<br>ost:8080<br>ost:8080<br>ost:8080                                                                                                    | els<br>cal error<br>critical error<br>{} Style Editor<br>iguery_u<br>iguery_u<br>iguery_u<br>iguery_u<br>iguery_u                                                                                                    | Performance     File     II     File     II     progressbar.css     ui_progressbar.css     ui_resizable.css     ui_selectable.css                                                                                                    | All         HTML           Prot         HTTP/1.1           HTTP/1.1         HTTP/1.1           HTTP/1.1         HTTP/1.1                                                                                                    | Network       CSS     JS     XI       Cause     stylesheet       stylesheet     stylesheet       stylesheet     stylesheet                                                           | E Stor<br>IR Fonts<br>CSS<br>CSS<br>CSS<br>CSS                                                                                                    | age Transferred<br>cached<br>cached<br>cached<br>cached                                                                                                    | sibility<br>WS Other<br>1.43 KB<br>605 B<br>1.14 KB<br>260 B                                             | Oms          | Logs       | ) Disable<br>28 s | cache<br>2.56 s | No thro      | D •<br>httling ≎ H<br>¦ 3.84 s         | HAH |
| C     C     C | Page Load AJA<br>DA Endless Loo<br>Inspector<br>Filter URLs<br>tus Method<br>GET<br>GET<br>GET<br>GET                             | X Calls                                                                                                    | Debug Lev <ul> <li>1 - criti</li> <li>2 - less</li> </ul> <ul> <li>Debugger</li> </ul> <li>Domain         <ul> <li>Dest:8080</li> <li>sst:8080</li> <li>sst:8080</li> <li>sst:8080</li> <li>sst:8080</li> <li>sst:8080</li> </ul> </li>                                                                               | els                                                                                                    | Performance     File     JI     File     JI     File     JI     File     JI     File     JI     File     JI     File     JI     File     JI     File     JI     Selectable.css     JI     Selectable.css     Selectable.css     JI     Selectable.css     JI     Selectable.css     JI     Selectable.css     JI     Selectable.css     JI     Selectable.css     JI     Selectable.css     JI     Selectable.css     JI     Selectable.css     JI     Selectable.css     JI     Selectable.css     JI     Selectable.css     JI     Selectable.css     JI     Selectable.css  | All         HTML           Prot         HTTP/1.1           HTTP/1.1         HTTP/1.1           HTTP/1.1         HTTP/1.1           HTTP/1.1         HTTP/1.1                                                                                                    | Network       CSS     JS     XI       Cause     Stylesheet       stylesheet       stylesheet       stylesheet       stylesheet                                                       | E Stor<br>R Fonts<br>CSS<br>CSS<br>CSS<br>CSS<br>CSS<br>CSS                                                                                                    | age Transferred<br>cached<br>cached<br>cached<br>cached<br>cached                                                                                                    | Sibility<br>WS Other<br>1.43 KB<br>605 B<br>1.14 KB<br>260 B<br>1.34 KB                                  | Oms C        | Logs 1.    | ) Disable<br>28 s | cache<br>2.56 s | No thro      | Dttling ≎ H                            | HAI |
| C     C     C | Page Load AJA<br>DA Endless Loo<br>delitional in the<br>Inspector<br>Filter URLs<br>tus Method<br>GET<br>GET<br>GET<br>GET<br>GET | X Calls<br>pp<br>Console<br>Console | Debug Lev <ul> <li>1 - criti</li> <li>2 - less</li> </ul> <ul> <li>Debugger</li> </ul> <li>Domain         <ul> <li>55:8080</li> <li>55:8080</li> <li>55:8080</li> <li>55:8080</li> <li>55:8080</li> <li>55:8080</li> <li>55:8080</li> <li>55:8080</li> <li>55:8080</li> <li>55:8080</li> <li>55:8080</li> </ul> </li> | els cal error critical error {} Style Editor ]query_u ] jquery_u ] jquery_u ] | Performance      File      JI_menu.css      Ji_progressbar.css      Ji_resizable.css      Ji_selectable.css      Ji_slider.css      Ji_spinner.css                                                                                                    | Memory           All         HTML           Prot         HTTP/1.1           HTTP/1.1         HTTP/1.1           HTTP/1.1         HTTP/1.1           HTTP/1.1         HTTP/1.1           HTTP/1.1         HTTP/1.1           HTTP/1.1         HTTP/1.1           HTTP/1.1         HTTP/1.1                                                                                                    | Network       CSS     JS     XH       Cause     Stylesheet       stylesheet       stylesheet       stylesheet       stylesheet       stylesheet       stylesheet       stylesheet    | B Stor<br>R Fonts<br>CSS<br>CSS<br>CSS<br>CSS<br>CSS<br>CSS                                                                                                    | age Transferred<br>cached<br>cached<br>cached<br>cached<br>cached<br>cached<br>cached<br>cached                                                                                                    | sibility<br>WS Other<br>1.43 KB<br>605 B<br>1.14 KB<br>260 B<br>1.34 KB<br>1.34 KB                       | 0 ms         | Logs (     | ) Disable<br>28 s | cache<br>2.56 s | No thro      | ttling ≑ H<br>¦ 3.84 s                 | A   |
|                                                                                                    | Page Load AJA<br>DA Endless Loo<br>Inspector<br>Filter URLs<br>tus Method<br>GET<br>GET<br>GET<br>GET<br>GET<br>GET<br>GET        | X Calls                                                                                                    | Debug Lev           ● 1 - criti           ● 2 - less           ● Debugger           ● Debugger           ● Debugger           ● St:8080           ● St:8080           ● St:8080           ● St:8080           ● St:8080           ● St:8080           ● St:8080                                                       | els                                                                                                    | Performance     File     File     Jumenu.css     Jui_progressbar.css     Jui_resizable.css     Jui_selectable.css     Jui_slider.css     Jui_spinner.css -180x180.png                                                                                                    | All         HTML           All         HTML           Prot         HTTP/1.1           HTTP/1.1         HTTP/1.1           HTTP/1.1         HTTP/1.1           HTTP/1.1         HTTP/1.1           HTTP/1.1         HTTP/1.1           HTTP/1.1         HTTP/1.1                                                                                                    | Network CSS JS XI Cause Stylesheet Stylesheet Stylesheet stylesheet stylesheet stylesheet stylesheet stylesheet ing                                                                  | R Fonts<br>Type<br>CSS<br>CSS<br>CSS<br>CSS<br>CSS<br>CSS<br>CSS<br>CS                                                                                                    | age Transferred<br>cached<br>cached<br>cached<br>cached<br>cached<br>cached<br>cached<br>cached                                                                                                    | sibility<br>WS Other<br>1.43 KB<br>605 B<br>1.14 KB<br>260 B<br>1.34 KB<br>1.34 KB<br>1.34 KB<br>1.36 KB | Oms C        | Logs 1.    | ) Disəble<br>28 s | cache<br>2.56 s | No thro      | Dttling ¢ H<br>¦ 3.84 s                | -A  |
|                                                                                                    | Page Load AJA<br>DA Endless Loo<br>Thispector<br>Filter URLs<br>URLS<br>GET<br>GET<br>GET<br>GET<br>GET<br>GET<br>GET<br>GET      | X Calls                                                                                                    | Debug Lev <ul> <li>1 - criti</li> <li>2 - less</li> </ul> <li>Debugger</li> Domain           051:8080           051:8080           051:8080           051:8080           051:8080           051:8080                                                                                                    | els cal error critical error { } Style Editor }                                                                                                    | Performance     File     JI_menu.css     Ji_progressbar.css     Ji_progressbar.css     Ji_selectable.css     Ji_selectable.css | Memory           All         HTML           Prot         HTTP/1.1           HTTP/1.1         HTTP/1.1           HTTP/1.1         HTTP/1.1           HTTP/1.1         HTTP/1.1           HTTP/1.1         HTTP/1.1           HTTP/1.1         HTTP/1.1           HTTP/1.1         HTTP/1.1           HTTP/1.1         HTTP/1.1           HTTP/1.1         HTTP/1.1           HTTP/1.1         HTTP/1.1           HTTP/1.1         HTTP/1.1 | Network       CSS     JS     XH       Cause     stylesheet       stylesheet       stylesheet       stylesheet       stylesheet       stylesheet       stylesheet       ing       img | B Stor     Fonts     Type     CSS     CSS     CS     CS | age Transferred<br>cached cached cache cached cached c | sibility<br>WS Other<br>1.43 KB<br>605 B<br>1.14 KB<br>260 B<br>1.34 KB<br>1.34 KB<br>1.56 KB<br>724 B   | 0 ms 7       | Logs (1.1) | ) Disable<br>28 s | Cache<br>2.56 s | No thro      | ttling ≑ H<br>¦ 3.84 s                 | HAI |

#### **Browser Developer Tools**

|                                                                                                    | <b>The second second seco</b> |                                                                                                    |                                                                                                    |                                                                                              |                                                                                                    |                                                                                                    |                                                                                                    |                                                                                                    |                  |        |
|----------------------------------------------------------------------------------------------------|----------------------------------------------------------------------------------------------------|----------------------------------------------------------------------------------------------------|----------------------------------------------------------------------------------------------------|----------------------------------------------------------------------------------------------|----------------------------------------------------------------------------------------------------|----------------------------------------------------------------------------------------------------|----------------------------------------------------------------------------------------------------|----------------------------------------------------------------------------------------------------|------------------|--------|
| 🔍 🔍 🐹 Home                                                                                                    |                                                                                                    | ×                                                                                                    | +                                                                                                    |                                                                                              |                                                                                                    |                                                                                                    |                                                                                                    |                                                                                                    |                  |        |
| $\leftarrow$ $\rightarrow$ $\mathbf{C}$ (i) localhost:                                                                                                    | 8080/ords/                                                                                                    | /f?p=25                                                                                                    | 355:1:17                                                                                                    | 8487980                                                                                      | )61155::LEVEL6:::                                                                                                    |                                                                                                    |                                                                                                    | ☆ <b>문</b>                                                                                                    | 8   🔘            | ) :    |
| ■ APEX Debugging P                                                                                                    | laygroun                                                                                                    | d                                                                                                    |                                                                                                    |                                                                                              |                                                                                                    |                                                                                                    |                                                                                                    |                                                                                                    | Lo               | og Out |
| 🖺 Home                                                                                                    |                                                                                                    |                                                                                                    |                                                                                                    |                                                                                              |                                                                                                    |                                                                                                    |                                                                                                    |                                                                                                    |                  |        |
| Exception in Process                                                                                                    | Hom                                                                                                    | ıe                                                                                                    |                                                                                                    |                                                                                              |                                                                                                    |                                                                                                    |                                                                                                    |                                                                                                    |                  |        |
| Exception not displayed                                                                                                    |                                                                                                    |                                                                                                    |                                                                                                    |                                                                                              |                                                                                                    |                                                                                                    |                                                                                                    |                                                                                                    |                  |        |
|                                                                                                    | Debug                                                                                                    | ging in                                                                                                    | APEX                                                                                                    |                                                                                              |                                                                                                    |                                                                                                    |                                                                                                    |                                                                                                    |                  |        |
|                                                                                                    | This do                                                                                                    |                                                                                                    |                                                                                                    |                                                                                              |                                                                                                    |                                                                                                    |                                                                                                    |                                                                                                    |                  |        |
| 🕒 Wrong DA Target                                                                                                    | I his de                                                                                                    | mo App                                                                                                    | lication s                                                                                                    | nows so                                                                                      | me examples of things that                                                                                                    | it can go wro                                                                                                    | ong in AP                                                                                                    | EX and gives a chance to show how to find those errors                                                                                                    |                  |        |
| 🕒 Javascript Error                                                                                                    |                                                                                                    |                                                                                                    |                                                                                                    |                                                                                              |                                                                                                    |                                                                                                    |                                                                                                    |                                                                                                    |                  |        |
|                                                                                                    | Debug                                                                                                    | Levels                                                                                                    |                                                                                                    |                                                                                              |                                                                                                    |                                                                                                    |                                                                                                    |                                                                                                    |                  |        |
| Elements Console                                                                                                    | Sources                                                                                                    | Networ                                                                                                    | k Perfo                                                                                                    | rmance                                                                                       | Memory Application                                                                                                    | Security A                                                                                                    | Audits A                                                                                                    | AdBlock                                                                                                    | <mark>A</mark> 2 | : ×    |
| 🔴 🛇   🖿 🗑 Q   View: 1                                                                                                    |                                                                                                    | Group by                                                                                                    | frame                                                                                                    | Preserv                                                                                      | e log 🔲 Disable cache 🗎 🗌                                                                                                    | Offline Onlin                                                                                                    | ne 🔻                                                                                                    |                                                                                                    |                  |        |
|                                                                                                    |                                                                                                    |                                                                                                    |                                                                                                    | -                                                                                            |                                                                                                    |                                                                                                    |                                                                                                    |                                                                                                    |                  |        |
| Name                                                                                                    | Method                                                                                                    | Status                                                                                                    | Proto                                                                                                    | lype                                                                                         | Initiator                                                                                                    | Size                                                                                                    | Time                                                                                                    | Waterfall                                                                                                    |                  |        |
| Name<br>IG.css                                                                                                    | Method<br>GET                                                                                                    | Status 200                                                                                                    | Proto<br>http/1.1                                                                                                    | styles                                                                                       | Initiator<br><u>f?p=25355:1:1784879806</u>                                                                                                    | Size<br>1.5 KB                                                                                                    | Time<br>611 ms                                                                                                    | Waterfall                                                                                                    |                  | -      |
| Name<br>IG.css<br>IGDialog.css                                                                                                    | Method<br>GET<br>GET                                                                                                    | Status<br>200<br>200                                                                                                    | Proto<br>http/1.1<br>http/1.1                                                                                                    | styles                                                                                       | Initiator<br><u>f?p=25355:1:1784879806</u><br><u>f?p=25355:1:1784879806</u>                                                                                                    | Size<br>1.5 KB<br>4.1 KB                                                                                               | Time<br>611 ms<br>592 ms                                                                                                 | Waterfall                                                                                                    |                  |        |
| Name<br>IG.css<br>IGDialog.css                                                                                                    | Method<br>GET<br>GET<br>GET                                                                                                    | Status           200           200           200           200                                                                                                    | Proto<br>http/1.1<br>http/1.1<br>http/1.1                                                                                                    | styles<br>styles<br>styles                                                                   | Initiator<br><u>f?p=25355:1:1784879806</u><br><u>f?p=25355:1:1784879806</u><br><u>f?p=25355:1:1784879806</u>                                                                                                    | Size<br>1.5 KB<br>4.1 KB<br>2.4 KB                                                                                     | Time<br>611 ms<br>592 ms<br>611 ms                                                                                       | Waterfall                                                                                                    |                  |        |
| Name<br>IG.css<br>IGDialog.css<br>IRR.css<br>IconList.css                                                                                                    | Method<br>GET<br>GET<br>GET<br>GET                                                                                                    | Status           200           200           200           200           200           200                                                                                                    | Proto<br>http/1.1<br>http/1.1<br>http/1.1<br>http/1.1                                                                                                    | styles<br>styles<br>styles<br>styles                                                         | Initiator<br><u>f?p=25355:1:1784879806</u><br><u>f?p=25355:1:1784879806</u><br><u>f?p=25355:1:1784879806</u><br><u>f?p=25355:1:1784879806</u>                                                                                                    | Size<br>1.5 KB<br>4.1 KB<br>2.4 KB<br>2.4 KB                                                                           | Time<br>611 ms<br>592 ms<br>611 ms<br>590 ms                                                                             | Waterfall                                                                                                    |                  |        |
| Name<br>IG.css<br>IGDialog.css<br>IRR.css<br>IconList.css<br>LiveTemplateOptions.css                                                                                                    | Method<br>GET<br>GET<br>GET<br>GET<br>GET                                                                                                    | Status           200           200           200           200           200           200           200           200                                                                                                    | Proto<br>http/1.1<br>http/1.1<br>http/1.1<br>http/1.1<br>http/1.1                                                                                                    | styles<br>styles<br>styles<br>styles<br>styles                                               | Initiator<br>f?p=25355:1:1784879806<br>f?p=25355:1:1784879806<br>f?p=25355:1:1784879806<br>f?p=25355:1:1784879806<br>f?p=25355:1:1784879806                                                                                                    | Size<br>1.5 KB<br>4.1 KB<br>2.4 KB<br>2.4 KB<br>9.6 KB                                                                 | Time<br>611 ms<br>592 ms<br>611 ms<br>590 ms<br>598 ms                                                                   | Waterfall       Image: State State Sta         |                  |        |
| Name<br>IG.css<br>IGDialog.css<br>IRR.css<br>IconList.css<br>LiveTemplateOptions.css<br>Menu.css                                                                                                    | Method<br>GET<br>GET<br>GET<br>GET<br>GET                                                                                                    | Status           200           200           200           200           200           200           200           200           200           200                                                                                                    | Proto<br>http/1.1<br>http/1.1<br>http/1.1<br>http/1.1<br>http/1.1<br>http/1.1                                                                                                    | styles<br>styles<br>styles<br>styles<br>styles<br>styles                                     | Initiator<br>f?p=25355:1:1784879806<br>f?p=25355:1:1784879806<br>f?p=25355:1:1784879806<br>f?p=25355:1:1784879806<br>f?p=25355:1:1784879806<br>f?p=25355:1:1784879806                                                                                                    | Size<br>1.5 KB<br>4.1 KB<br>2.4 KB<br>2.4 KB<br>9.6 KB<br>4.2 KB                                                       | Time<br>611 ms<br>592 ms<br>611 ms<br>590 ms<br>598 ms<br>596 ms                                                         | Waterfall         Image: State State St                          |                  |        |
| Name<br>IG.css<br>IGDialog.css<br>IRR.css<br>IconList.css<br>LiveTemplateOptions.css<br>Menu.css<br>RecordView.css                                                                                                  | Method<br>GET<br>GET<br>GET<br>GET<br>GET<br>GET                                                                                                    | Status           200           200           200           200           200           200           200           200           200           200           200           200           200           200           200           200           200                                                                                                    | Proto           http/1.1           http/1.1           http/1.1           http/1.1           http/1.1           http/1.1           http/1.1           http/1.1           http/1.1           http/1.1                                                                                                    | styles<br>styles<br>styles<br>styles<br>styles<br>styles<br>styles                           | Initiator<br>f?p=25355:1:1784879806<br>f?p=25355:1:1784879806<br>f?p=25355:1:1784879806<br>f?p=25355:1:1784879806<br>f?p=25355:1:1784879806<br>f?p=25355:1:1784879806<br>f?p=25355:1:1784879806                                                                                                    | Size<br>1.5 KB<br>4.1 KB<br>2.4 KB<br>2.4 KB<br>9.6 KB<br>4.2 KB<br>1.6 KB                                             | Time<br>611 ms<br>592 ms<br>611 ms<br>590 ms<br>598 ms<br>596 ms<br>610 ms                                               | Waterfall         Materfall         Materfall                                                                                                    |                  |        |
| Name<br>IG.css<br>IGDialog.css<br>IRR.css<br>IconList.css<br>LiveTemplateOptions.css<br>Menu.css<br>RecordView.css<br>Splitter.css                                                                                  | Method<br>GET<br>GET<br>GET<br>GET<br>GET<br>GET                                                                                                    | Status           200           200           200           200           200           200           200           200           200           200           200           200           200           200           200           200           200           200                                                                                                    | Proto           http/1.1           http/1.1           http/1.1           http/1.1           http/1.1           http/1.1           http/1.1           http/1.1           http/1.1           http/1.1           http/1.1           http/1.1           http/1.1           http/1.1                                                                                                | styles<br>styles<br>styles<br>styles<br>styles<br>styles<br>styles                           | Initiator<br>f?p=25355:1:1784879806<br>f?p=25355:1:1784879806<br>f?p=25355:1:1784879806<br>f?p=25355:1:1784879806<br>f?p=25355:1:1784879806<br>f?p=25355:1:1784879806<br>f?p=25355:1:1784879806<br>f?p=25355:1:1784879806                                                                                                    | Size<br>1.5 KB<br>4.1 KB<br>2.4 KB<br>9.6 KB<br>4.2 KB<br>1.6 KB<br>4.1 KB                                             | Time<br>611 ms<br>592 ms<br>611 ms<br>590 ms<br>598 ms<br>596 ms<br>610 ms<br>609 ms                                     | Waterfall       Image: State State Sta         |                  |        |
| Name<br>IG.css<br>IGDialog.css<br>IGDialog.css<br>IRR.css<br>IconList.css<br>LiveTemplateOptions.css<br>Menu.css<br>RecordView.css<br>Splitter.css<br>Toolbar.css                                                   | Method<br>GET<br>GET<br>GET<br>GET<br>GET<br>GET<br>GET                                                                                                    | Status           200           200           200           200           200           200           200           200           200           200           200           200           200           200           200           200           200           200           200           200                                                                                                    | Proto           http/1.1           http/1.1           http/1.1           http/1.1           http/1.1           http/1.1           http/1.1           http/1.1           http/1.1           http/1.1           http/1.1           http/1.1           http/1.1           http/1.1           http/1.1                                                                             | styles<br>styles<br>styles<br>styles<br>styles<br>styles<br>styles<br>styles                 | Initiator<br>f?p=25355:1:1784879806<br>f?p=25355:1:1784879806<br>f?p=25355:1:1784879806<br>f?p=25355:1:1784879806<br>f?p=25355:1:1784879806<br>f?p=25355:1:1784879806<br>f?p=25355:1:1784879806<br>f?p=25355:1:1784879806<br>f?p=25355:1:1784879806                                                                                                    | Size<br>1.5 KB<br>4.1 KB<br>2.4 KB<br>9.6 KB<br>4.2 KB<br>1.6 KB<br>4.1 KB<br>2.3 KB                                   | Time<br>611 ms<br>592 ms<br>611 ms<br>590 ms<br>598 ms<br>596 ms<br>610 ms<br>609 ms<br>625 ms                           | Waterfall       Image: Sector Sector Se         |                  |        |
| Name<br>IG.css<br>IGDialog.css<br>IRR.css<br>IconList.css<br>LiveTemplateOptions.css<br>Menu.css<br>RecordView.css<br>Splitter.css<br>Toolbar.css<br>Tree.css                                                       | Method<br>GET<br>GET<br>GET<br>GET<br>GET<br>GET<br>GET                                                                                                    | Status           200           200           200           200           200           200           200           200           200           200           200           200           200           200           200           200           200           200           200           200           200           200           200                                                                                                   | Proto<br>http/1.1<br>http/1.1<br>http/1.1<br>http/1.1<br>http/1.1<br>http/1.1<br>http/1.1<br>http/1.1<br>http/1.1<br>http/1.1                                                                                                    | type<br>styles<br>styles<br>styles<br>styles<br>styles<br>styles<br>styles<br>styles         | Initiator<br>f?p=25355:1:1784879806<br>f?p=25355:1:1784879806<br>f?p=25355:1:1784879806<br>f?p=25355:1:1784879806<br>f?p=25355:1:1784879806<br>f?p=25355:1:1784879806<br>f?p=25355:1:1784879806<br>f?p=25355:1:1784879806<br>f?p=25355:1:1784879806<br>f?p=25355:1:1784879806                                                                                                    | Size<br>1.5 KB<br>4.1 KB<br>2.4 KB<br>9.6 KB<br>4.2 KB<br>1.6 KB<br>4.1 KB<br>2.3 KB<br>3.7 KB                         | Time<br>611 ms<br>592 ms<br>611 ms<br>590 ms<br>598 ms<br>596 ms<br>610 ms<br>609 ms<br>625 ms<br>623 ms                 | Waterfall         Materfall           Image: Sector Sector Sect                           |                  |        |
| Name<br>IG.css<br>IGDialog.css<br>IRR.css<br>IRR.css<br>IconList.css<br>LiveTemplateOptions.css<br>Menu.css<br>RecordView.css<br>Splitter.css<br>Toolbar.css<br>Tree.css<br>apex-5-icon-font.woff2                  | Method<br>GET<br>GET<br>GET<br>GET<br>GET<br>GET<br>GET<br>GET<br>GET                                                                                                    | Status           200           200           200           200           200           200           200           200           200           200           200           200           200           200           200           200           200           200           200           200           200           200           200                                                                                                   | Proto           http/1.1           http/1.1                                       | type<br>styles<br>styles<br>styles<br>styles<br>styles<br>styles<br>styles<br>styles<br>font | Initiator<br>f?p=25355:1:1784879806<br>f?p=25355:1:1784879806<br>f?p=25355:1:1784879806<br>f?p=25355:1:1784879806<br>f?p=25355:1:1784879806<br>f?p=25355:1:1784879806<br>f?p=25355:1:1784879806<br>f?p=25355:1:1784879806<br>f?p=25355:1:1784879806<br>f?p=25355:1:1784879806<br>f?p=25355:1:1784879806                                                                                                    | Size<br>1.5 KB<br>4.1 KB<br>2.4 KB<br>9.6 KB<br>4.2 KB<br>1.6 KB<br>4.1 KB<br>2.3 KB<br>3.7 KB<br>(from me             | Time<br>611 ms<br>592 ms<br>611 ms<br>590 ms<br>598 ms<br>596 ms<br>610 ms<br>609 ms<br>625 ms<br>623 ms<br>623 ms       | Waterfall         Materfall           Materfall         Marcel Solution         Marcel Solution         Marcel So                                                                                                    |                  |        |
| Name<br>IG.css<br>IGDialog.css<br>IRR.css<br>IconList.css<br>LiveTemplateOptions.css<br>Menu.css<br>RecordView.css<br>Splitter.css<br>Toolbar.css<br>Toolbar.css<br>apex-5-icon-font.woff2<br>Font-APEX-Small.woff2 | Method<br>GET<br>GET<br>GET<br>GET<br>GET<br>GET<br>GET<br>GET<br>GET                                                                                                    | Status           200           200           200           200           200           200           200           200           200           200           200           200           200           200           200           200           200           200           200           200           200           200           200           200           200           200           200           200           200           200 | Proto           http/1.1           http/1.1 | type<br>styles<br>styles<br>styles<br>styles<br>styles<br>styles<br>styles<br>font<br>font   | Initiator           f?p=25355:1:1784879806           f?p=25355:1:1784879806 | Size<br>1.5 KB<br>4.1 KB<br>2.4 KB<br>9.6 KB<br>4.2 KB<br>1.6 KB<br>4.1 KB<br>2.3 KB<br>3.7 KB<br>(from me<br>(from me | Time<br>611 ms<br>592 ms<br>611 ms<br>590 ms<br>598 ms<br>598 ms<br>610 ms<br>609 ms<br>625 ms<br>623 ms<br>0 ms<br>0 ms | Waterfall         Image: state state sta |                  |        |

203 requests | 2.8 MB transferred | 2.9 MB resources | Finish: 1.55 s

#### **Browser Developer Tools**

|                                                                          |                                                                                                    |                        |                       | localhost<br>Home    |                    | C                |                        | Ċ                       | -       |
|--------------------------------------------------------------------------|----------------------------------------------------------------------------------------------------|------------------------|-----------------------|----------------------|--------------------|------------------|------------------------|-------------------------|---------|
| ■ APEX Debugging F                                                       | Playground                                                                                                    |                        |                       |                      |                    |                  |                        |                         | Log Out |
| <ul> <li>Home</li> <li>Exception in Process</li> </ul>                   | Home                                                                                                    |                        |                       |                      |                    |                  |                        |                         |         |
| <ul> <li>Exception not displayed</li> <li>Item Value not used</li> </ul> | Debugging in APEX                                                                                                    |                        |                       |                      |                    |                  |                        |                         |         |
| Wrong DA Target                                                          | This demo Application s                                                                                                    | hows some exa          | amples of things that | at can go wrong in . | APEX and gives a c | hance to show ho | w to find those errors | 3                       |         |
| Javascript Error     Page Load AJAX Calls                                | Debug Levels                                                                                                    |                        |                       |                      |                    |                  |                        |                         |         |
| <ul> <li>DA Endless Loop</li> <li>Additional Notes</li> </ul>            | <ul> <li>1 - critical error</li> <li>2 - less critical error</li> <li>4 - default level if of a service environment of a service environment of a</li></ul> | or<br>lebugging is ena | abled                 |                      |                    |                  |                        |                         |         |
|                                                                          |                                                                                                    |                        | 🗋 203 🛆 2.91 M        | AB (-)439ms (≣ 3     | 0 🔔 2              |                  | $\Leftrightarrow$      | Q <del>~</del> Search   |         |
| Elements                                                                 | D Network                                                                                                    | ebugger                | Resources             | 🕘 Tim                | elines §           | Storage          | 🛋 Canvas               | ∑∃ Console              | + 袋     |
| 🗟 Filter Full URL                                                        | All Document CSS Imag                                                                                                    | e Font JS              | XHR Other             |                      |                    |                  | •                      | Preserve Log 🕺 🛧 Export | t 🛛 🖄   |
| Name                                                                     | Domain                                                                                                    | Туре                   | Transfer Size         | <b>Time</b> 50.00m   |                    |                  |                        |                         |         |
| 💀 f                                                                      | localhost                                                                                                    | document               | 16.31 KB              | 156ms                |                    |                  |                        |                         |         |
| cs Core.css                                                              | localhost                                                                                                    | css                    | (memory)              | 0.11ms               |                    |                  |                        |                         |         |
| 😅 highcontrast.css                                                       | localhost                                                                                                    | CSS                    | (memory)              | 0.11ms               |                    |                  |                        |                         |         |
| Base.css                                                                 | localhost                                                                                                    | CSS                    | (memory)              | 0.09ms               |                    | 1                |                        |                         |         |
| Gira Calendar.css                                                        | localhost                                                                                                    | css                    | (memory)              | 0.11ms               |                    |                  |                        |                         |         |
| s Combobox.css                                                           | localhost                                                                                                    | css                    | (memory)              | 0.13ms               |                    |                  |                        |                         |         |
| PustomizeDialog ces                                                      | Incelhoet                                                                                                    |                        |                       | 0 18me               |                    |                  |                        |                         |         |

91

#### Dynamic Actions shown in Console when Debug activated

| <ul> <li>APEX Debugging Playground</li> <li>Home</li> <li>Exception in Process</li> <li>Exception not displayed</li> <li>Exception not displayed</li> <li>Item Value not used</li> <li>Item Value not used</li> <li>Javascript Error</li> <li>Javascript Error</li> <li>Page Load AJAX Calls</li> <li>DA Endless Loop</li> <li>Mone</li> </ul>                                                                                                    |                                                                          | ras/T?p=25355:6: | 61591/81/06            | 69::LEVEL             | .0:::             |                               |                            |              | Ē        |                                                                         | III\ 📼 🛄 🕙                                |
|----------------------------------------------------------------------------------------------------|--------------------------------------------------------------------------|------------------|------------------------|-----------------------|-------------------|-------------------------------|----------------------------|--------------|----------|-------------------------------------------------------------------------|-------------------------------------------|
| <ul> <li>Home</li> <li>Exception in Process</li> <li>Exception not displayed</li> <li>Item Value not used</li> <li>Vrong DA Target</li> <li>Javascript Error</li> <li>Page Load AJAX Calls</li> <li>DA Endless Loop</li> </ul>                                                                                                    | ■ APEX Debugging Pla                                                     | ayground         |                        |                       |                   |                               |                            |              |          |                                                                         | Lo                                        |
| <ul> <li>Exception not displayed</li> <li>Item Value not used</li> <li>Utem Value not used</li> <li>Javascript Error</li> <li>Page Load AJAX Calls</li> <li>DA Endless Loop</li> </ul>                                                                                                    | Home Exception in Process                                                | Customers        |                        |                       |                   |                               |                            |              |          | Notes                                                                   |                                           |
| Wrong DA Target       Cust Street       Cust Street       Cust Street       Cust City       Street       When clicking the Button you can see that Report is not refreshed.         Date Date Date Date Date Date Date Date                                                                                                    | <ul> <li>Exception not displayed</li> <li>Item Value not used</li> </ul> | Refresh Report   | t 1<br>Report          |                       |                   |                               |                            |              |          | The Button "Refresh" has a attached which triggers a Re<br>"Customers". | Dynamic Action<br>efresh on               |
| Customer       Cust       Cust       Cust Street       Cust Street       Cust City       Cust City       < | Wrong DA Target                                                          |                  |                        |                       |                   |                               |                            |              |          | When clicking the Button yo                                             | ou can see that the                       |
| Page Load AJAX Calls       1       26.03.2019<br>10:51:19       John       Dulles       45020 Aviation<br>Driveasdfas       Sterling       V/       Console of your browser. There you'll see<br>message when the Button is clicked.         DA Endless Loop       6000 North       6000 North       That log message also lets you investigate                                                                                                    | ] Javascript Error                                                       | Customer<br>Id   | Now                    | Cust<br>First<br>Name | Cust Last<br>Name | Cust Street<br>Address1       | Cust<br>Street<br>Address2 | Cust City    | C<br>Si  | Report is not refreshed.                                                | open the Javascri                         |
| DA Endless Loop     6000 North     That log message also lets you investigate                                                                                                    | Page Load AJAX Calls                                                     | 1                | 26.03.2019<br>10:51:19 | John                  | Dulles            | 45020 Aviation<br>Driveasdfas |                            | Sterling     | V        | Console of your browser. Th<br>message when the Button is               | ere you'll see a log<br>s clicked.        |
| P Additional National Material 2 26.03.2019 William Hartstield I Terminal Atlanta G "Affected Elements" object, which indicate                                                                                                    |                                                                          | 2                | 26.03.2019             | William               | Hartsfield        | 6000 North<br>Terminal        |                            | Atlanta      | G        | That log message also lets y<br>"Affected Elements" object,             | /ou investigate the<br>which indicates th |
| 🕞 🗇 Inspector 🕞 Console 🕞 Debugger {} Style Editor @ Performance 🕼 Memory 🚍 Network 😂 Storage 🕆 Accessibility                                                                                                    | R 🗇 Inspector 🕞 Console                                                  | Debugger {       | } Style Editor         | @ Perfo               | rmance 🗐 N        | Memory 🚍 Netwo                | ork 😫 Stora                | age 🕆 Access | sibility |                                                                         | IJ                                        |
| Im Filter output                                                                                                    | 🖞 🖓 Filter output                                                        |                  |                        |                       |                   |                               |                            |              |          |                                                                         | Per                                       |

# Instrumentalisation

#### Instrumentalisation

+ https://docs.oracle.com/cd/E59726\_01/doc.50/e39149/apex\_debug.htm#AEAPI29182

Q

× \ +

APEX DEBUG

🗊 🔻 🤁 🔍 Search

🔸 🏠 自 💟 🛷 🦗 🔻 🚼

Ξ

#### Table of Contents

• • •

- Oracle Application Express API Reference
- Preface
- Changes in This Release
- APEX\_APPLICATION
- ▶ APEX\_APPLICATION\_INSTALL
- ▶ APEX\_AUTHENTICATION
- ▶ APEX\_AUTHORIZATION
- APEX\_COLLECTION
- APEX\_CSS
- APEX\_CUSTOM\_AUTH
- APEX\_DEBUG
- APEX\_ERROR
- APEX\_ESCAPE
- ▶ APEX\_INSTANCE\_ADMIN
- ▶ APEX\_IR
- APEX\_ITEM
- APEX\_JAVASCRIPT
- APEX\_JSON
- ► APEX\_LANG
- APEX\_LDAP
- ▶ APEX\_MAIL
- APEX\_PAGE
- APEX\_PLSQL\_JOB
- APEX\_PLUGIN
- ▶ APEX\_PLUGIN\_UTIL
- APEX\_REGION
- APEX\_SPATIAL
- APEX\_UI\_DEFAULT\_UPDATE
- APEX\_UTIL
- ▶ APEX\_WEB\_SERVICE
- APEX\_ZIP
  APEX\_Script API

#### 8 APEX\_DEBUG

The APEX\_DEBUG package provides utility functions for managing the debug message log. Specifically, this package provides the necessary APIs to instrument and debug PL/SQL code contained within your Application Express application as well as PL/SQL code in database stored procedures and functions. Instrumenting your PL/SQL code makes it much easier to track down bugs and isolate unexpected behavior more quickly.

The package also provides the means to enable and disable debugging at different debug levels and utility procedures to clean up the message log.

You can view the message log either as described in the "Accessing Debugging Mode" section of the Oracle Application Express Application Builder User's Guide or by querying the APEX\_DEBUG\_MESSAGES view.

For further information, see the individual API descriptions.

#### Note:

In Oracle Application Express 4.2, the APEX\_DEBUG\_MESSAGE package was renamed to APEX\_DEBUG. The APEX\_DEBUG\_MESSAGE package name is still supported to provide backward compatibility. As a best practice, however, use the new APEX\_DEBUG package for new applications unless you plan to run them in an earlier version of Oracle Application Express.

- Constants
- DISABLE Procedure
- ENABLE Procedure
- ENTER Procedure
- ERROR Procedure
- INFO Procedure

.at

```
1 PROCEDURE foo (
                     p_widget_id in number,
Instrum
                     p_additional_data in varchar2,
                     p_emp_rec in emp%rowtype )
             4
             5
                IS
             6
                BEGIN
                     APEX_DEBUG.enter
                       ( 'foo'
             8
                       , 'p_widget_id' , p_widget_id
             9
                       , 'p_additional_data', p_additional_data
            10
                       , 'p_emp_rec.id' , p_emp_rec.id
            11
                       );
            12
            13
                     APEX_DEBUG.log_page_session_state;
            14
            15
            16
                    MYPACKAGE.MYFUNCTION;
            17
                     APEX_DEBUG.log_dbms_output;
            18
            19
            20
                     APEX_DEBUG.info('foo successfully finished!');
            21
                 EXCEPTION
            22
                     WHEN OTHERS THEN
            23
                         APEX_DEBUG.error('Critical error %s', SQLERRM);
            24
                         RAISE;
            25
                END F00;
```

.foex.at

#### Instrumentalisation

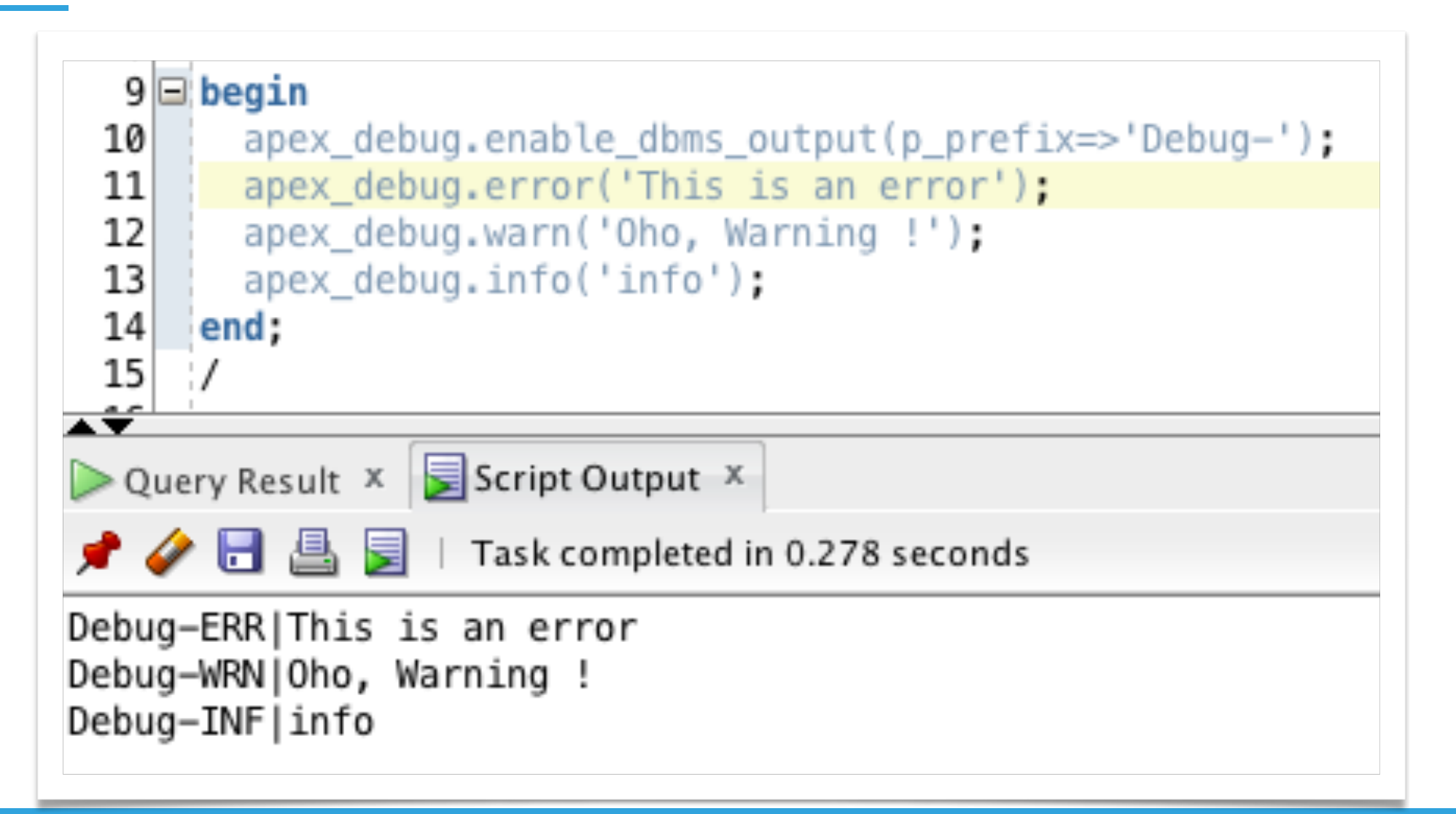

#### FOEX

#### Instrumentalisation - Javascript

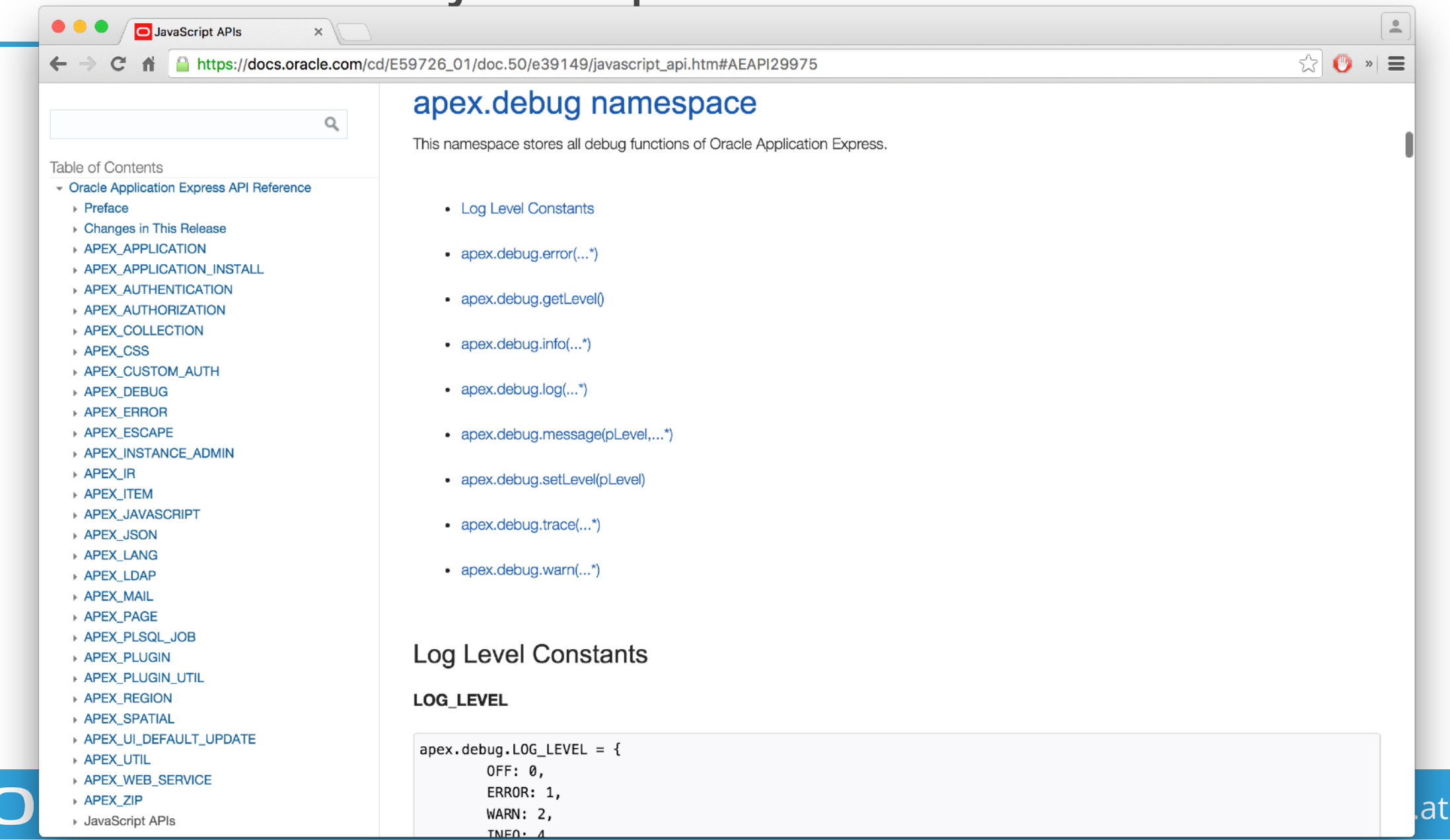

PL/SQL Debugger

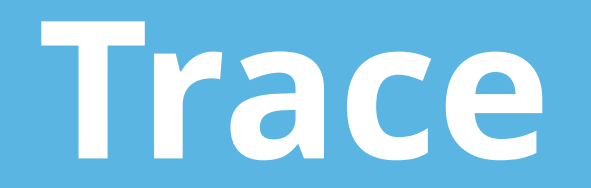

#### Create Trace using p\_trace=YES

FOEX

| App Builder                                   | ×              | X Slow Re             | ports             | × +                     |                            |    |
|-----------------------------------------------|----------------|-----------------------|-------------------|-------------------------|----------------------------|----|
| $\leftarrow \rightarrow C$ (i) localhost:8080 | 0/ords/f?p=25  | 355:8:1517            | 5392306249::1     | NO:::&p_trace=YES       |                            |    |
| ■ APEX Debugging Pla                          | ayground       |                       |                   |                         |                            |    |
| 🗅 Home                                        | Q ~            |                       |                   | Go                      | Actions ∽                  |    |
| Exception in Process                          |                |                       |                   |                         |                            |    |
| Exception not displayed                       | Customer<br>Id | Cust<br>First<br>Name | Cust Last<br>Name | Cust Street<br>Address1 | Cust<br>Street<br>Address2 |    |
| Lem Value not used                            | 100            | Peter                 | Raganitsch        | Aspettenstrasse         | -                          | Pe |
| 🕒 Wrong DA Target                             |                |                       |                   | 48                      |                            |    |

#### Friendly URL - APEX 20: Create Trace using &trace=YES

Sample Database Application × +

C apex.oracle.com/pls/apex/rag\_demo/r/sampledb/sample-database-application?session=702223484763758&trace=YES

www.foex.at

mple Database Application

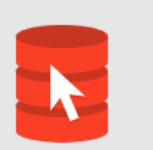

#### **Sample Database Application**

Track and Manage Customers, Orders and Products

Dashboard

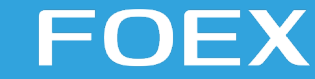

#### **Query Trace File contents**

SQL> select PAYLOAD

- 2 from V\$DIAG\_TRACE\_FILE\_CONTENTS
- 3 where TRACE\_FILENAME = 'orcl12c\_ora\_4163.trc'
- 4 order by LINE\_NUMBER;

#### PAYLOAD

Trace file /u01/app/oracle/diag/rdbms/orcl12c/orcl12c/trace/orcl12c ora 4163.trc Oracle Database 12c Enterprise Edition Release 12.2.0.1.0 - 64bit Production Build label: RDBMS 12.2.0.1.0 LINUX.X64 161003 /u01/app/oracle/product/12.2/db 1 ORACLE HOME: System name: Linux Node name: vbgeneric Release: 3.8.13-118.14.1.el7uek.x86 64 Version: #2 SMP Mon Oct 31 17:32:03 PDT 2016 Machine: x86 64 Instance name: orcl12c Redo thread mounted by this instance: 1 Oracle process number: 49 Unix process pid: 4163, image: oracle@vbgeneric

https://connor-mcdonald.com/2017/01/23/how-do-i-get-my-trace-files-on-a-db-as-a-service/

\*\*\* 2017-01-22T23:53:13.661980-05:00 (ORCL(3))

# New in APEX 19+

#### Console Information about AJAX Debug logs

FC

**DEX** 

| $ \rightarrow$ G            | apex.oracle.com/pls/apex/rag_demo/r/                                                            | sampledb/sample-database-application?sessio                                                                | n=715458298207505                                                                      | * 🔤 🤅                                                                             |
|-----------------------------|-------------------------------------------------------------------------------------------------|----------------------------------------------------------------------------------------------------|----------------------------------------------------------------------------------------|-----------------------------------------------------------------------------------|
| <del>.</del> Samp           | le Database Application                                                                         |                                                                                                    |                                                                                        | 💭 📀 Help 🞗 praganitsch 🛇                                                          |
| ม<br>2<br>2                 | Sample Database<br>Track and Manage Customers, Ord                                              | Application<br>ers and Products                                                                            |                                                                                        | Q Search customers, orders & products                                             |
| 10<br>.10<br>Da             | shboard                                                                                         |                                                                                                    |                                                                                        | >                                                                                 |
| ≣<br>Sì                     | <b>\$2,</b><br>Month                                                                            | 660<br>Ny Sales                                                                                            |                                                                                        | 3<br>Monthly Orders                                                               |
|                             | Total I                                                                                         | Products                                                                                                   |                                                                                        | <b>7</b><br>Total Customers                                                       |
| То                          | p Customers                                                                                     | + >                                                                                                    | Top Products                                                                           | + >                                                                               |
| Br                          | adley, Eugene<br>ndsor Locks, CT · 1,000                                                        | 2,760                                                                                                    | Jacket - 18 x \$150                                                                    | \$2,700                                                                           |
| Ele                         | ements Console Sources Network Perform                                                          | nance Memory Application Security Lightho                                                                  | use                                                                                    | <mark>⊗1 ≜</mark> 1   ‡‡: ‡                                                       |
| 🛇 top                       | ▼ <b>⊙</b> Filter                                                                               | Default levels 🔻                                                                                           |                                                                                        |                                                                                   |
| DevTools fa<br>▶ XHR finish | iled to load SourceMap: Could not load conten<br>hed loading: GET "https://apex.oracle.com/i/li | t for <u>chrome-extension://hdokiejnpimakedhajhdlc</u><br>.braries/oraclejet/8.0.0/js/libs/oj/v8.0.0/resou | <u>egeplioahd/sourcemaps/onloadwff.js.map</u> : HTTP e<br>rces/nls/localeElements.js". | error: status code 404, net::ERR_UNKNOWN_URL_SCHEME VM225:1                       |
| ▶ XHR finis                 | hed loading: GET " <u>https://apex.oracle.com/i/li</u>                                          | braries/oraclejet/8.0.0/js/libs/oj/v8.0.0/resou                                                            | <pre>rces/nls/en/localeElements.js".</pre>                                             | <u></u><br><u></u>                                                                |
| ▶ Server del                | bug log message written: View Identifier = 914<br>race                                          | 523619, Level = ERROR.                                                                                     |                                                                                        | <u>desktop_all.min.js?v=20.1.0.00.11:5</u><br>desktop_all.min.js?v=20.1.0.00.11:5 |
| a.error                     | @ <u>desktop_all.min.js?v=20.1</u>                                                              | .0.00.11:5                                                                                                 |                                                                                        | <u>uesktop_attemin.js;v=z0,it0,00,iii.j</u>                                       |
|                             |                                                                                                 |                                                                                                    |                                                                                        |                                                                                   |

Logfiles

#### **Tomcat Logfile**

[root@0d1ae146ac39 ~]# tail /opt/tomcat/logs/catalina.2019-03-26.log

- at org.apache.coyote.http11.InternalNioOutputBuffer.writeToSocket(InternalNioOutputBuffer.java:140)
- at org.apache.coyote.http11.InternalNioOutputBuffer.addToBB(InternalNioOutputBuffer.java:198)
- at org.apache.coyote.http11.InternalNioOutputBuffer.access\$000(InternalNioOutputBuffer.java:42)
- at org.apache.coyote.http11.InternalNioOutputBuffer\$SocketOutputBuffer.doWrite(InternalNioOutputBuffer.java:321)
- at org.apache.coyote.http11.filters.ChunkedOutputFilter.doWrite(ChunkedOutputFilter.java:118)
- at org.apache.coyote.http11.AbstractOutputBuffer.doWrite(AbstractOutputBuffer.java:256)
- at org.apache.coyote.Response.doWrite(Response.java:491)
- at org.apache.catalina.connector.OutputBuffer.realWriteBytes(OutputBuffer.java:391)
- ... 79 more

[root@0d1ae146ac39 ~]#

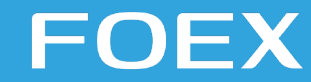

#### Turn on ORDS debug messages

[root@0d1ae146ac39 ~]# cat /u01/ords/defaults.xml <?xml version="1.0" encoding="UTF-8" standalone="no"?> <!DOCTYPE properties SYSTEM "http://java.sun.com/dtd/properties.dtd"> <properties> <comment>Saved on Sun Sep 30 19:11:58 CEST 2018</comment> <entry key="cache.caching">false</entry> <entry key="cache.directory">/tmp/apex/cache</entry> <entry key="cache.duration">days</entry> <entry key="cache.expiration">7</entry> <entry key="cache.maxEntries">500</entry> <entry key="cache.monitorInterval">60</entry> <entry key="cache.procedureNameList"/> <entry key="cache.type">lru</entry> <entry key="db.hostname">localhost</entry> <entry key="db.port">1521</entry> <entry key="db.sid">orcl</entry> <entry key="debug.debugger">false</entry> <entry key="debug.printDebugToScreen">false</entry> <entry key="error.keepErrorMessages">true</entry> <entry key="error.maxEntries">50</entry> <entry key="jdbc.DriverType">thin</entry> <entry key="jdbc.InactivityTimeout">1800</entry> <entry key="jdbc.InitialLimit">6</entry> <entry key="jdbc.MaxConnectionReuseCount">10000</entry> <entry key="jdbc.MaxLimit">40</entry> <entry key="jdbc.MaxStatementsLimit">10</entry> <entry key="jdbc.MinLimit">6</entry> <entry key="jdbc.statementTimeout">900</entry> <entry key="log.logging">false</entry> <entry key="log.maxEntries">50</entry> <entry key="misc.compress"/> <entry key="misc.defaultPage">apex</entry> <entry key="security\_disableDefaultExclusionList">false</entry>

#### v.foex.at

#### Alert Log

| 1/    | SELECT message text                                                                  |
|-------|--------------------------------------------------------------------------------------|
| 15    | FROM v\$diag_alert_ext                                                               |
|       |                                                                                      |
| 1 Que | We suit in SQL   Fetched 50 rows in 0.024 seconds                                    |
|       | <pre></pre>                                                                          |
| 1     | Starting ORACLE instance (normal) (OS id: 9657)                                      |
| 2     | ***************************************                                              |
| 3     | Dump of system resources acquired for SHARED GLOBAL AREA (SGA)                       |
| 4     | Domain name: docker/e8ec6ad0253d8262b7caf61a86118819298349d7da7d6b40bb457c8bda5a1e73 |
| 5     | Per process system memlock (soft) limit = 80M                                        |
| 6     | Expected per process system memlock (soft) limit to lock                             |
| 7     | SHARED GLOBAL AREA (SGA) into memory: 1538M                                          |
| 8     | Available system pagesizes:                                                          |
| 9     | 4K, 2048K                                                                            |
| 10    | Supported system pagesize(s):                                                        |
| 11    | PAGESIZE AVAILABLE_PAGES EXPECTED_PAGES ALLOCATED_PAGES ERROR(s)                     |
| 12    | 4K Configured 3 393219 NONE                                                          |

#### FOEX
# Questions?

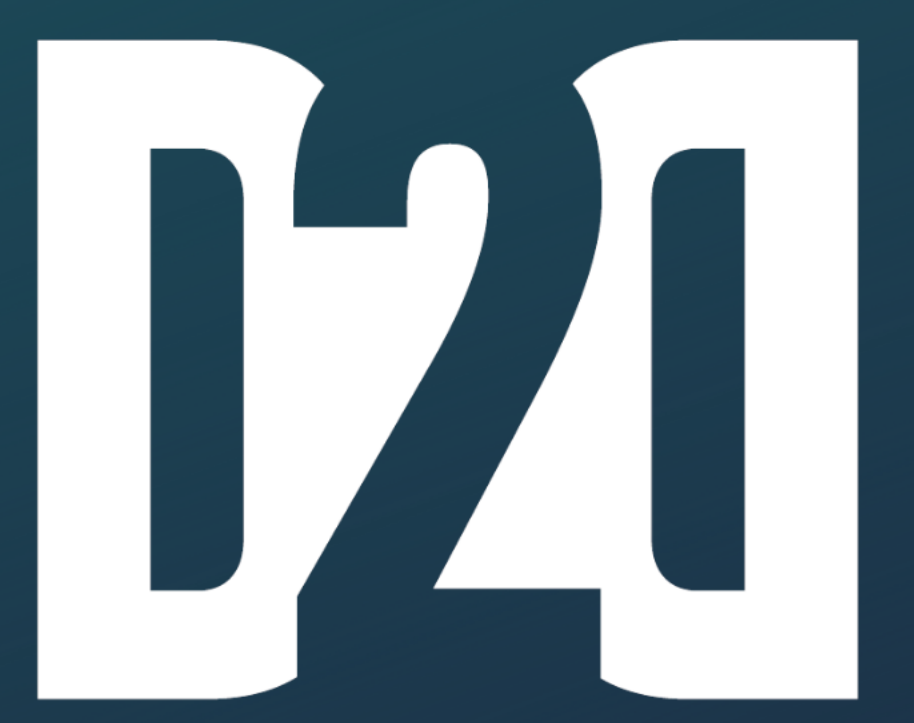

### APEXd2d

Real-time problem-solving for APEX developers by APEX developers

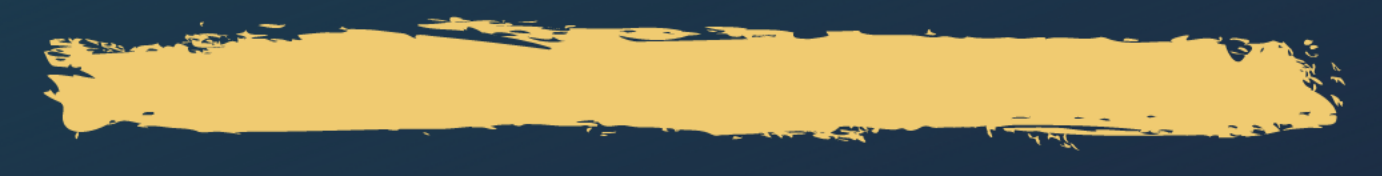

1st event:

Sign-up to help or get info @ apexd2d.net

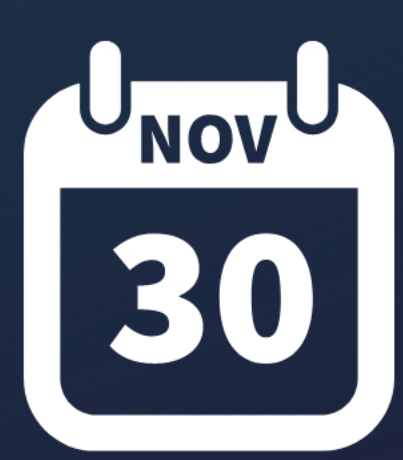

**Useful Links** 

#### **Useful Links**

- <u>https://apex.oracle.com/pls/apex/f?p=25355</u>
- <u>https://apex.oracle.com/shortcuts</u>
- <u>https://www.salvis.com/blog/2019/04/08/using-dbms\_debug-in-sql-developer/</u>
- <u>https://www.apexd2d.net</u>

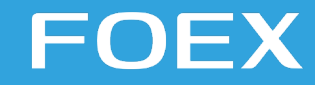

## APEX\_DEBUG.Enable;

### Thank you!

Follow FOEX:

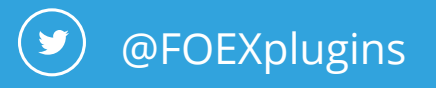

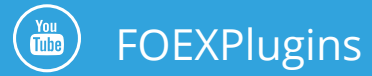

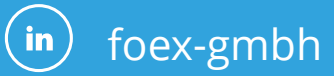

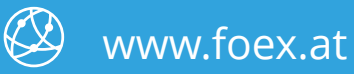